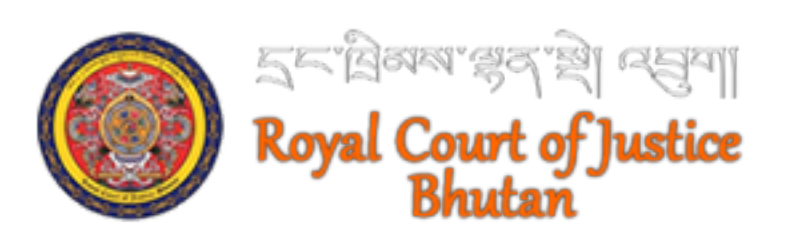

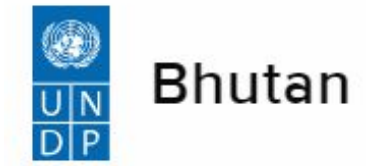

## **Table of Contents**

| 1. | I   | PROCESS FLOWS            |                                        | 4  |
|----|-----|--------------------------|----------------------------------------|----|
|    | 1.1 | 1. CASES SUBMITTED T     | hrough eLitigation Platform            | 4  |
|    | 1.2 | 2. MANUAL CASE MAR       | JAGEMENT                               | 5  |
| 2. |     | Access the eLitigation P | LATFORM                                | 5  |
| 3. | E   | ELITIGATION PLATFORM     |                                        | 6  |
| 4. | I   | PARTY REGISTRATION       |                                        | 7  |
|    | 4.1 | 1. REGISTRATION OF BI    | iutanese Individual                    | 7  |
|    | 4.2 | 2. REGISTRATION OF N     | on-Bhutanese Individual                | 10 |
|    | 4.3 | 3. Lawyer Registratio    | ИС                                     | 11 |
|    | 4.4 | 4. REGISTRATION OF O     | RGANIZATIONS                           | 12 |
| 5. | I   | First Time Login         |                                        | 13 |
| 6. | I   | Litigant Dashboard       |                                        | 15 |
| 7. | (   | CASE SUBMISSION          |                                        | 17 |
| 8. | I   | REVIEW EREGISTRATION RE  | QUESTS                                 | 21 |
| 9. | (   | CASE REGISTRATION        |                                        | 24 |
| 10 | •   | Assign Case              |                                        | 25 |
| 11 | •   | MANAGE CASE ACTIVIT      | IES                                    | 27 |
|    | 11. | 1. SUMMON ORDER          |                                        | 27 |
|    | 11. |                          |                                        | 28 |
|    | 11. |                          | ENDANT                                 | 28 |
|    | 11. | 4. CASE ACTIVITY UPD,    | ate – Remote Hearing                   | 29 |
|    | -   | 11.4.1. Add Judici       | al Process                             | 29 |
|    | -   | 11.4.2. Send Remo        | ote Hearing Invitation                 | 30 |
|    | -   | 11.4.3. Remote He        | earing                                 | 31 |
|    | -   | 11.4.4. Submission       | n of Judicial Forms for Remote Hearing | 32 |
|    | 2   | 11.4.5. Acknowled        | lge Form Submission                    | 33 |
|    | 11. |                          | ate for Court Room Hearing             | 33 |
| 12 |     | Complete Case            |                                        | 36 |

| 13.  | Fee Payment                         | 38 |
|------|-------------------------------------|----|
| 14.  |                                     | 40 |
| 14.1 | Online Appeal Submission            | 40 |
| 14.2 | . APPEAL SUBMISSION FROM THE COURT  | 41 |
| 15.  | Review and Approve Case Information | 43 |
| 16.  | Decided Cases                       | 46 |
| 17.  | Appealed Cases                      | 46 |
| 18.  | Add Litigant                        | 47 |
| 19.  | Litigant Cases                      | 48 |

# **1. Process Flows**

Two process flows are implemented in the Case Management System viz.

- a. Management of cases that are submitted online through eLitigation Platform
- b. Cases registered directly at the Courts (Manual Case Management)

## 1.1. Cases Submitted Through eLitigation Platform

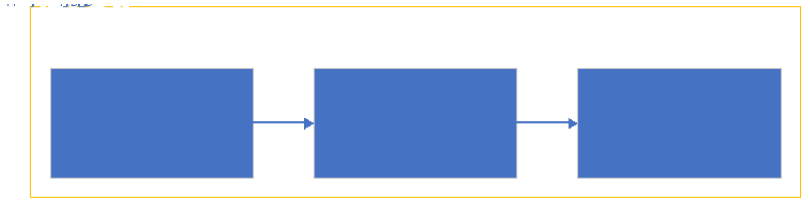

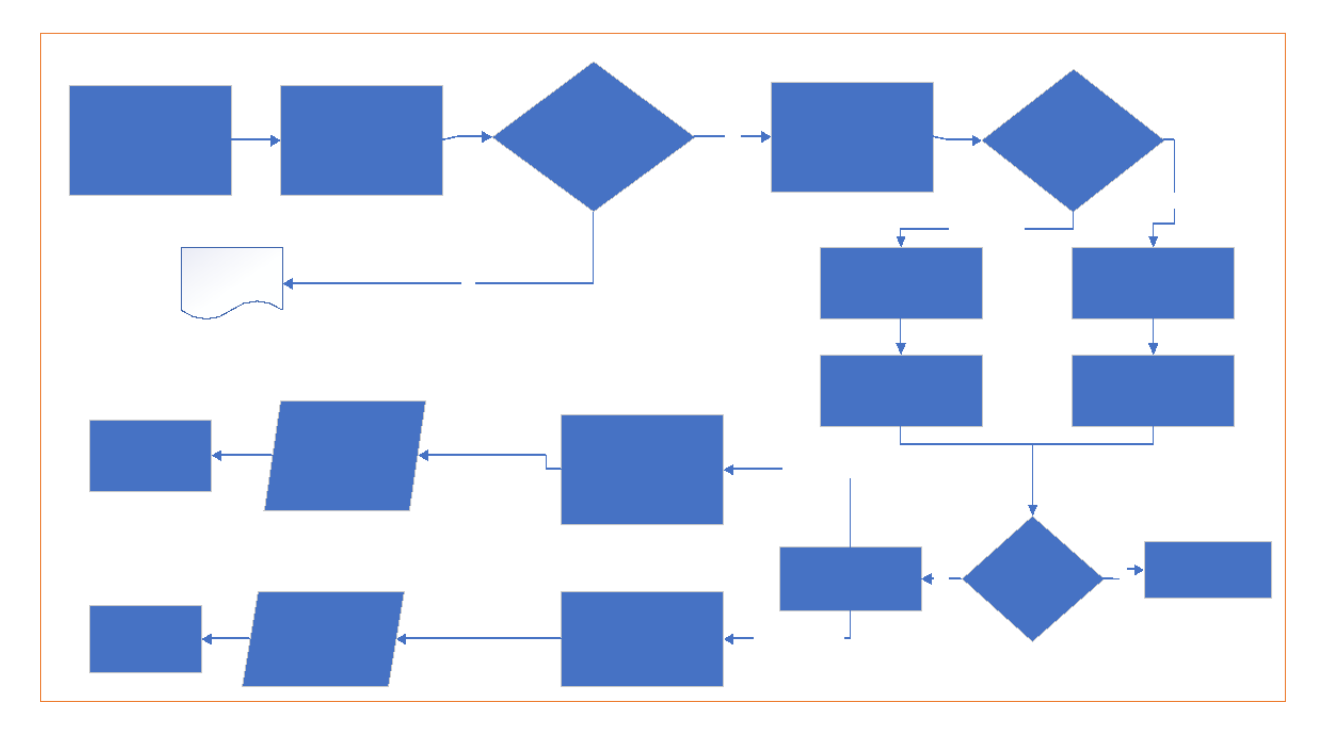

## 1.2. Manual Case Management

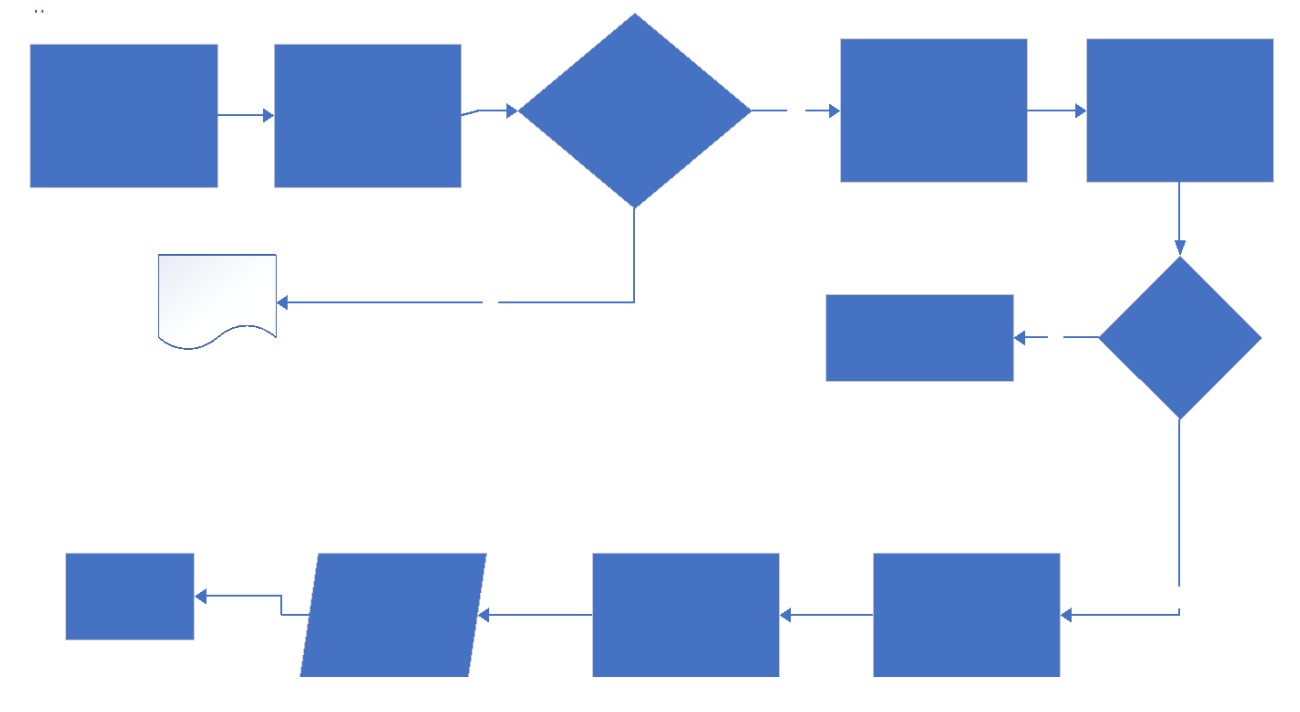

# 2. Access the eLitigation Platform

Anyone can access the eLitigation platform using the following URL.

https://cms.judiciary.gov.bt . Landing page is provided as follows:

| ভা ব্যথ্য হয় বিষয় বিষয় বি | ျမားရီးရြံႀလားဦးရာရွှေနာ္စာ၊<br>F JUSTICE, BHUTAN                                                      |                                          |
|----------------------------------------------------------------------------------------------------|----------------------------------------------------------------------------------------------------|------------------------------------------|
| Case Statistics in Brief 브<br>Total Civil Cases Registered:<br>Total Criminal Cases Registered:<br>1<br>Total Cases Decided:<br>Total Cases Appealed:                                                                                                    | 2<br>Case Management System<br>(For Court Officials Only)<br>Click here to go to E-Litigation Platform | <mark>9 ¥</mark> ≍∖ <b>R` ∲ E</b><br>4 5 |
| Click Here to Visit                                                                                                    | t the Judiciary Website 3                                                                              |                                          |

Landing page provides the following options:

- Case Statistics in Brief Brief of case statistics as captured in the case management system like Total Civil Cases Registered, Total Criminal Cases Registered, Total Cases Decided, Total Cases Appealed, Percentage of Cases Decided.
- 2. Option for the eLitigation Users (Registered Parties and Court Users) to login and access the system based on the role. Court Users will have to navigate Case Management System and other parties will have to navigate to Click here to go to E-Litigation Platform.
- 3. Court Announcement will show the announcements posted in the eLitigation System or link to the judiciary website. This is linked to Judiciary Website.
- 4. Option to change language to Dzongkha.
- 5. Option to change language to English.

# 3. eLitigation Platform

To submit case information online, users are required to navigate to "Click here to go to E-Litigation Platform". Following page is provided.

| ا إلى المان المان المان المان المان المان المان المان المان المان المان المان المان المان المان المان المان الم<br>Royal court of | นดิ'ติุมม'ฏิ'ดุรูสาม<br>FJUSTICE, BHUTAN                                           |                   |
|----------------------------------------------------------------------------------------------------|------------------------------------------------------------------------------------|-------------------|
|                                                                                                    |                                                                                    | 🥥 漸드'면. 👙 English |
| e-Litigation Guidelines ®                                                                                                    | User Login                                                                         |                   |
| e-litigation platform user manual.                                                                                                | password                                                                           |                   |
| 🖺 Video tutorials. 2                                                                                                    | Log In 4                                                                           |                   |
| Contact Us. 3                                                                                                    | Don't have an account? Please <b>Register!</b> 5<br>Forgot your password? <b>6</b> |                   |

- 1. E-Litigation Platform User Manual Provides the user manual on how to use the eLitigation Platform.
- 2. Video tutorials vidoe tutorials on how to use the eLitigation platform can be posted here and users can access the materials.
- 3. Contact Us Contact information of office and officials who can provide information on the eLitigation platform.
- 4. User Login Those users who have already registered can continue to login by entering correct user credentails.
- 5. Register Those who have not created an account in the eLitigation platform need to register using this link.
- 6. Forgot Password Provision to request for password change.

## 4. Party Registration

If already not registered follow the link "Please **Register**" link on the eLitigation platform. Following page is provided.

| ৩ ব্দমশশ্ৰুৰ ব্যন্থ বাদনি দ্বিমান্দ শ্ৰী বহুৰ মা<br>ROYAL COURT OF JUSTICE, BHUTAN |  |
|------------------------------------------------------------------------------------|--|
|                                                                                    |  |
| e-Litigation Registration                                                          |  |
| <b>O</b> Bhutanese 1                                                               |  |
| Non-Bhutanese 2                                                                    |  |
| \varTheta Lawyer 3                                                                 |  |
| Crganization 4                                                                     |  |
|                                                                                    |  |

- 1. Bhutanese Option for Bhutanese Individuals to register in the eLitigation Platform. CID is mandatory in this option.
- 2. Non-Bhutanese Option for non-Bhutanese individuals to register in the eLitigation Platform.
- 3. Lawyer Option for Lawyers to register in the eLitigation Platform.
- 4. Organization Option for organizations (e.g. government agencies, corporations, private companies) to register in the eLitigation platform.

## 4.1. Registration of Bhutanese Individual

a. <u>https://cms.judiciary.gov.bt</u>  $\Box$  Click here to go to eLitigation Platform  $\Box$  Please Register  $\Box$  Bhutanese. Following registration form is provided.

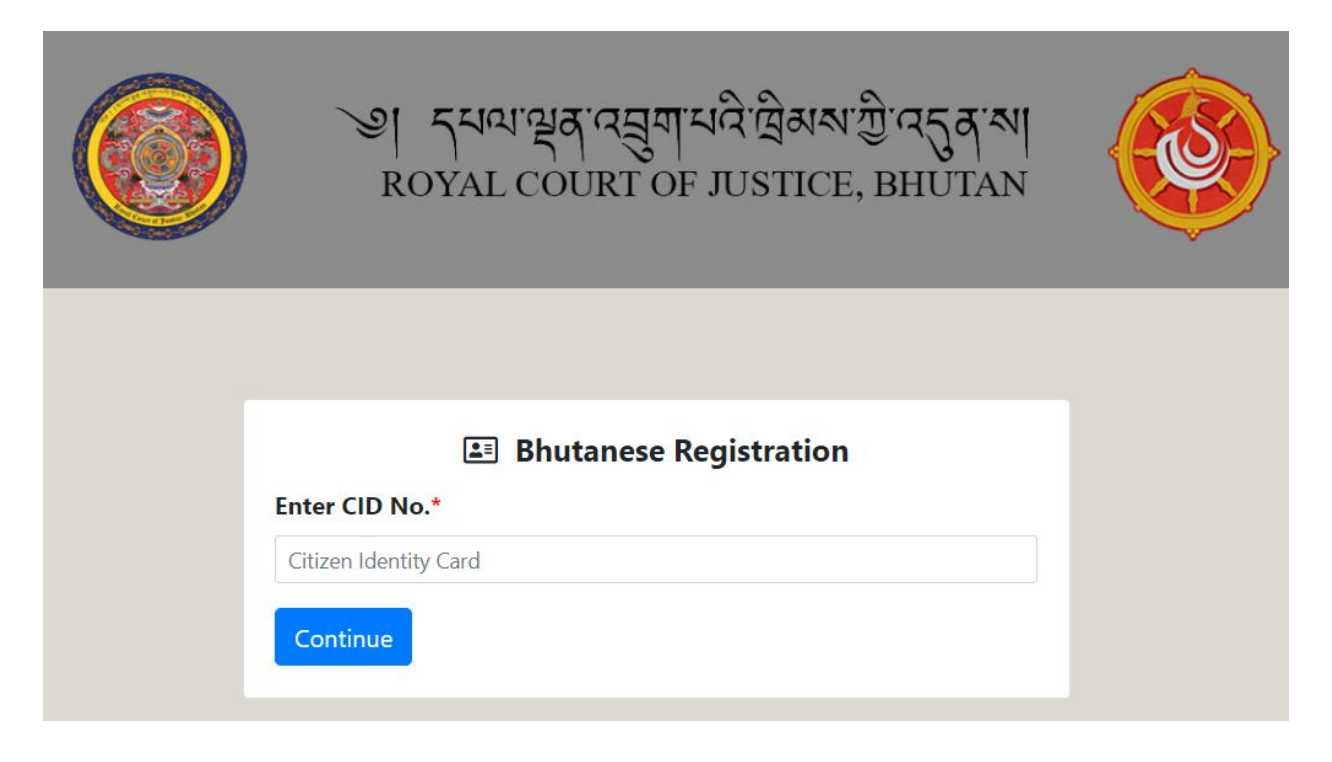

- Bhutanese individuals can enter CID to get details from Department of Registration and Census.
   Name, Gender, Date of Birth, Thram No., House No., Village, Gewog, Dungkhag (if applicable) and Dzongkhag Details is fetched from Bhutan Civil Registration and Census System. Enter CID and click Continue Button.
- c. Defined details are fetched from DCRC and option to update current address information is provided.

| `ভ  বৃধ্যান্থবার<br>ROYAL COURT        | સુયામલે લેઅચારી<br>FOF JUSTICE, I      | 35 a' NI<br>BHUTAN                            |                                                                                                    |
|----------------------------------------|----------------------------------------|-----------------------------------------------|----------------------------------------------------------------------------------------------------|
| Bhutanes                               | e Registration                         |                                               |                                                                                                    |
| Gender:                                |                                        | DOB:                                          |                                                                                                    |
| М                                      |                                        | 12/09/1987                                    |                                                                                                    |
| House Number:                          |                                        | Village:                                      |                                                                                                    |
| Kha-5-425                              |                                        | Sinchula                                      |                                                                                                    |
| Dungkhag:                              |                                        | Dzongkhag:                                    |                                                                                                    |
|                                        |                                        | Chukha                                        |                                                                                                    |
| Email ID*                              |                                        | Mobile No.*                                   |                                                                                                    |
|                                        |                                        |                                               |                                                                                                    |
| Current Address*<br>House/Building No* | Street Name*                           | Place*                                        | Country*                                                                                                    |
|                                        | Current Address*<br>House/Building No* | জ্যা বন্ধবান্ধবান্ধবান্ধবান্ধবান্ধবান্ধবান্ধব | अग्रिया विद्य विद्य वि |

- d. Enter other required information. Either Mobile No. or Email is mandatory. These handles are required to share the system access credentials.
- e. After entering the details **Submit** to submit registration information or **Cancel** abort saving registration information.
- f. Upon successful registration, system access credentials are sent in email or SMS. Following message is provided.

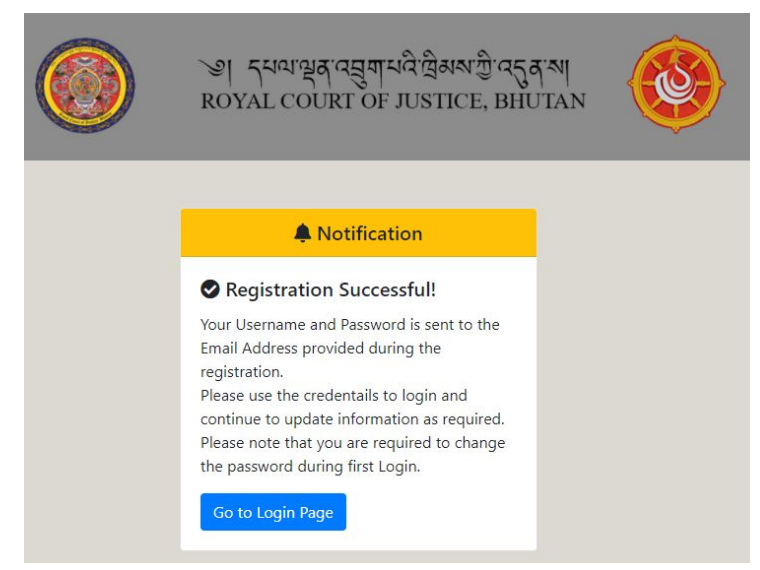

Upon successful registration email is sent to email ID provided with registration information, user name and password to access eLitigation platform.

| administrator@judiciary.gov.bt       12:19 PM (7 minutes ago)         to me *       Dear Hari Kafley,         Thank you for signing up for e-litigation. Please follow the link to get the user log in ID and Password.       Username: harikafley@gmail.com         Vasername: harikafley@gmail.com       Password: pass@123         https://cms.judiciary.gov.bt/index.php/welcome/elitigation/       Please help us to serve you better         Judiciary       Please help us to serve you better | ☆           | *       | :      |
|----------------------------------------------------------------------------------------------------|-------------|---------|--------|
| Dear Hari Kafley,<br>Thank you for signing up for e-litigation. Please follow the link to get the user log in ID and Password.<br>Username: harikafley@gmail.com<br>Password: pass@123<br>https://cms.judiciary.gov.bl/index.php/welcome/elitigation/<br>Please help us to serve you better<br>Judiciary                                                                                                    |             |         |        |
| Thank you for signing up for e-litigation. Please follow the link to get the user log in ID and Password. Username: harikafley@gmail.com Password: pass@123 https://cms.judiciary.gov.bl/index.php/welcome/elitigation/ Please help us to serve you better Judiciary                                                                                                    |             |         |        |
| Username: harikafley@gmail.com<br>Password: pass@123<br>https://cms.judiciary.gov.bl/index.php/welcome/elitigation/<br>Please help us to serve you better<br>Judiciary                                                                                                    |             |         |        |
| Please help us to serve you better<br>Judiciary                                                                                                    |             |         |        |
| Bhutan                                                                                                    |             |         |        |
| This message and/or any associated files may contain confidential and/or privleged information intended solely for the use of the individual or entity to whom they are addressed. If you are not the intended or authorized                                                                                                    | ecipient, y | ou mus  | at not |
| recipient should check this email and any attachments for the presence of viruses. The Royal Government of Bhutan accepts in liability for any damage caused by any virus transmitted by this email or any/or associated                                                                                                    | files.      | je. The |        |

Notification is also send in SMS.

Bhutanese individuals not having Citizenship Identity, can enter the required details and register. This process is not integrated with the Department of Civil Registration and Census system. Party is required to click **Others (Bhutanese without CID Card)** to continue.

|                                     | Bhutanese Registration |
|-------------------------------------|------------------------|
| Enter CID No.*                      |                        |
| Citizen Identity Card               |                        |
| Continue                            |                        |
| Uthers [Bhutanese without CID card] | <b>k</b>               |

Information capture form is provided and party is required to provided required information.

| tizen Identity Card      |                   |                                         |                    |
|--------------------------|-------------------|-----------------------------------------|--------------------|
| Continue                 |                   |                                         |                    |
| Continue                 |                   |                                         |                    |
| Others [Bhutanese withou | t CID card]       |                                         | 1000 TAPA (100     |
| Name:*                   | Gender:*          | DOB:                                    | Thram Number:      |
|                          | Select Gender 🗸 🗸 |                                         |                    |
| House Number:            | Village:          | Gewog:                                  | Dungkhag:          |
|                          |                   |                                         |                    |
| Dzongkhag:*              | Occupation        | Email ID*                               |                    |
|                          | Select 🗸          |                                         |                    |
| Route Permit No.*        | Mobile No.*       |                                         | Alternate Contact* |
|                          |                   |                                         |                    |
|                          |                   |                                         |                    |
| C                        |                   |                                         |                    |
| Current Address          |                   | - C - C - C - C - C - C - C - C - C - C |                    |
| House/Building No*       | Street Name*      | Place*                                  | Country*           |
|                          |                   |                                         |                    |

Successful registration and system access credentials are shared in email.

## 4.2. Registration of Non-Bhutanese Individual

a. <u>https://cms.judiciary.gov.bt</u>  $\Box$  Click here to go to eLitigation Platform  $\Box$  Please Register  $\Box$  Non-Bhutanese. Following registration form is provided.

| ationality*                  | Work Permit / Pa  | ssport No.* | Name*                                                                          |
|------------------------------|-------------------|-------------|--------------------------------------------------------------------------------|
| Albania                      | ✓ Work Permit/Pas | sport No.   |                                                                                |
| ender                        | DOB               |             | State/Province                                                                 |
| Select Gender                | ✓ dd/mm/yyyy      |             |                                                                                |
| istrict/City                 | Occupation        |             | Father's/Mother's Name                                                         |
|                              | Select Occupation | on 🗸        |                                                                                |
| mail ID*                     | Mobile No.*       |             | Alternate Mobile No.*(Contact of a person<br>through which you can be reached) |
| Current Address*             |                   |             |                                                                                |
| House/Building Number* Stree | et Name*          | Place*      | Country*                                                                       |
|                              |                   |             |                                                                                |

- b. Enter other required information. Either Mobile No. or Email is mandatory. These handles are required to share the system access credentials. Also, Current Address information is required for future communications. Incorrect Current Address will lead to communications being sent to incorrect address. Alternate Mobile Number can be of any one who can be contacted in relation to the case. It could be family members, CC operator, etc.
- c. After entering the details **Submit** to submit registration information or **Cancel** abort saving registration information.
- d. Upon successful registration email is sent to email ID recorded with user name and password to access the system.

#### 4.3. Lawyer Registration

Lawyers can register in the system following Lawyer Registration menu. Lawyer is required to enter his / her CID and continue.

|       | ંગ ન્મગભ્રું વસુ ગમવે વેશે અન્મ છે વર્ડુ ન ગ<br>ROYAL COURT OF JUSTICE, BHUTAN |  |
|-------|--------------------------------------------------------------------------------|--|
| Enter | Lawyer Registration                                                            |  |
| 10205 | inue                                                                           |  |

| F             |                                                                            | 22/09/1986                                                  |                                                                                                    |
|---------------|----------------------------------------------------------------------------|-------------------------------------------------------------|----------------------------------------------------------------------------------------------------|
| House Number: |                                                                            | Village:                                                    |                                                                                                    |
| Kha-5-425     |                                                                            | Sinchula                                                    |                                                                                                    |
| Dungkhag:     |                                                                            | Dzongkhag                                                   | :                                                                                                    |
|               |                                                                            | Chukha                                                      |                                                                                                    |
| Firm Name:    |                                                                            | Email ID*                                                   |                                                                                                    |
| Contact No.*  |                                                                            | Alternate I<br>through wh                                   | <b>Mobile No.*</b> (Contact of a person<br>ich you can be reached)                                                                                              |
|               |                                                                            |                                                             |                                                                                                    |
|               | F<br>House Number:<br>Kha-5-425<br>Dungkhag:<br>Firm Name:<br>Contact No.* | F House Number: Kha-5-425 Dungkhag: Firm Name: Contact No.* | F 22/09/1986<br>House Number: Village:<br>Kha-5-425 Sinchula<br>Dungkhag: Dzongkhag<br>Chukha<br>Firm Name: Email ID*<br>Contact No.* Alternate I<br>through wh |

Information is fetched from Bhutan Civil Registration System.

Record other required information and **Submit** for registration or **Cancel** to abort registration. If submitted, email is shared with system access credentials.

## 4.4. Registration of Organizations

a. <u>https://cms.judiciary.gov.bt</u>  $\Box$  Click here to go to eLitigation Platform  $\Box$  Please Register  $\Box$  Organization. Following registration form is provided.

|                                                                             | ঙ বিশন্য প্রবার্য বিশ্ব বিশ্ব বিশ্ব বিশ্ব বিশ্ব বিশ্ব বিশ্ব বিশ্ব বিশ্ব বিশ্ব বিশ্ব বিশ্ব বিশ্ব বিশ্ব বিশ্ব বি<br>ROYAL COURT OF JUSTICE | มข้าวรูสาม<br>E. BHUTAN       |
|-----------------------------------------------------------------------------|----------------------------------------------------------------------------------------------------|-------------------------------|
|                                                                             |                                                                                                    |                               |
|                                                                             |                                                                                                    |                               |
|                                                                             | Organization Registratic                                                                                                    | on                            |
| Organization Name*                                                          | Organization Type*                                                                                                    | License No / Registration No. |
|                                                                             | Select                                                                                                    | ~                             |
| P.O. Box                                                                    | Office Phone*                                                                                                    | Office Fax                    |
| Contact Person*                                                             | Contact Person's Mobile No.*                                                                                                    | Contact Person's Email ID*    |
| Alternate Mobile No.*(Contact of a person through which you can be reached) | Office Address*                                                                                                    | Contact Person's CID*         |
| ,                                                                           |                                                                                                    |                               |
|                                                                             |                                                                                                    |                               |

- Enter other required information. Either Contact Person's Mobile No. or Email is mandatory.
   These handles are required to share the system access credentials. Alternate Mobile Number will be used to contact party if the primary number cannot be reached, inactive, etc.
- c. After entering the details **Submit** to submit registration information or **Cancel** abort saving registration information.

# 5. First Time Login

i. After Registration has been done, users will be directed to the login page.

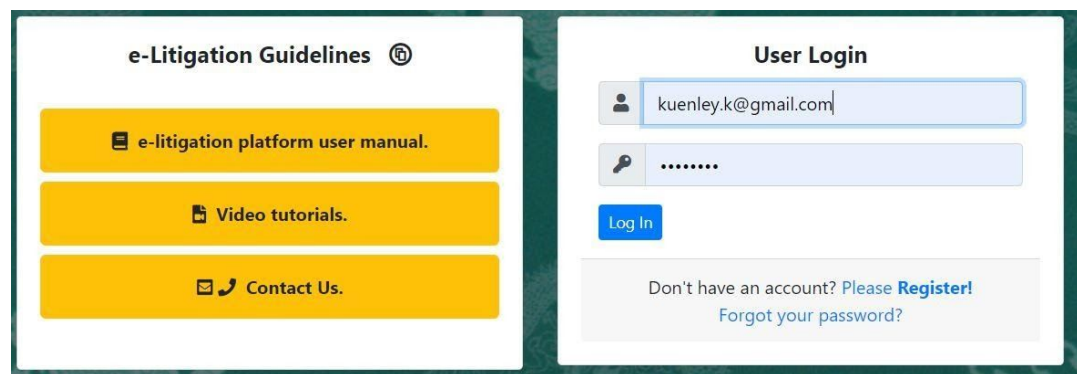

ii. To login, use the credentials sent to given email address or the mobile number. As it is user's first log in, system direct to change the password.

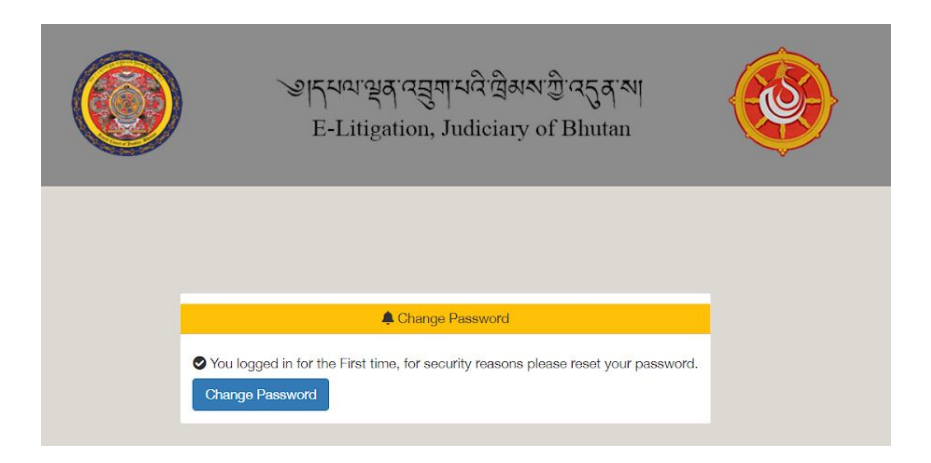

#### iii. Click on "Change Password" Link

| ۶ | Enter Old Password   |  |
|---|----------------------|--|
| P | Enter New Password   |  |
| P | Confirm New Password |  |

- iv. Enter the old current password, new password and confirm new password. After providing required password details **Submit** to change the new password.
- v. Once the password has been changed, again user will be directed to Login Page. Login with the updated password.

| e-Litigation Guidelines 🔞          | User Login                                                               |
|------------------------------------|--------------------------------------------------------------------------|
| e-litigation platform user manual. | password Successfully Updated, Please Login<br>▲<br>harikafley@gmail.com |
| Video tutorials.                   | <i>P</i>                                                                 |
| 🖸 🥒 Contact Us.                    | Log In                                                                   |
|                                    | Don't have an account? Please <b>Register!</b>                           |

vi. For additional security, users will be asked to authenticate themselves with an OTP number which will be sent to their mobile number.

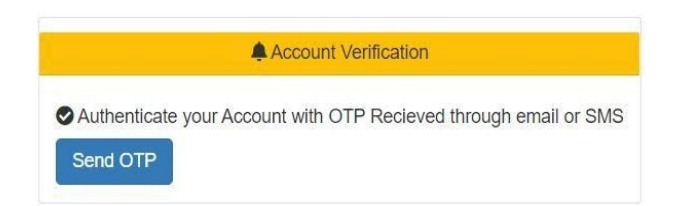

Click **Send OTP** button to receive OTP. OTP is received in email or SMS. In email OTP is sent as follows.

| OTP For Account Verification 😕 💷                                                                                                    |                                                                                                    |                                   | ē                  | Ø     |
|----------------------------------------------------------------------------------------------------|----------------------------------------------------------------------------------------------------|-----------------------------------|--------------------|-------|
| administrator@judiciary.gov.bt                                                                                                    | 12:46 PM (2 minutes ago)                                                                                             | ☆                                 | •                  | :     |
| Your OTP is 487557<br>Bhut-an<br>inspirer in a pine                                                                                                    |                                                                                                    |                                   |                    |       |
| This message and/or any associated files may contain confidential and/or privilegad information intended solely for the use of the individual or entity to whom they are addressed. If you use, copy, disclose or take any action based on this message or any information contained therein. If you have received this message in error, please advise the sender immediately by receipent should check this semal and any attachments for the presence of viruses. The Royal Government of Bhutan accepts no lability for any damage caused by any virus transmitter | are not the intended or authorized re<br>sending a reply email and delete th<br>d by this email or any/or associated | ecipient, y<br>is messa<br>files. | vou mus<br>ge. The | t not |

vii. Enter the OTP number received in email or SMS

| 2 | 577335 |  |  |
|---|--------|--|--|
|---|--------|--|--|

viii. Once the OTP is verified, users will be directed to their individual Dashboard

|                                   |                   |                                                   | ভাব্দম্যন্থ্র<br>E-Litiga | ાવસુયાયવે પ્લેઅમ ગ્રી વડુ a<br>tion, Judiciary of Bhuta | [™]<br>m |                                                   |             |
|-----------------------------------|-------------------|---------------------------------------------------|---------------------------|---------------------------------------------------------|----------|---------------------------------------------------|-------------|
| Home Welcome, O harikafley@gmail. | com <b> ⊞</b> Gen | eral Public                                       |                           |                                                         |          |                                                   | Options 🗘 🗸 |
|                                   | D                 | Case Registration<br>Register New Case.           |                           | Incase Activities<br>View Incese Activities.            | æ        | Court Documents<br>View all Court Documents.      |             |
|                                   | C                 | Form Submissions<br>View Case submission details. |                           | Live Hearings<br>View all Live hearings.                | C        | Case Submissions<br>View Case submission details. |             |

- i. **Case Registration** Provides the list of cases already submitted with option to submit new case.
- ii. **InCase Activities** Provides option to view the case activities that have been recorded like hearings, judicial processes.
- iii. **Court Documents** Ability to view the documents issued by Court related to the cases.

- iv. **Form Submissions** Provides features to submit scan of judicial forms once the hearing activities is complete. When Bench clerk select forms, list is generated for parties to submit the signed and scan of judicial form.
- v. **Case Submissions** Provides option for parties to submit documents and other submissions online.
- vi. **Live Hearings** Hearing calendar for the logged in party.

# 6. Litigant Dashboard

Upon successful login litigant is provided with dashboard as follows:

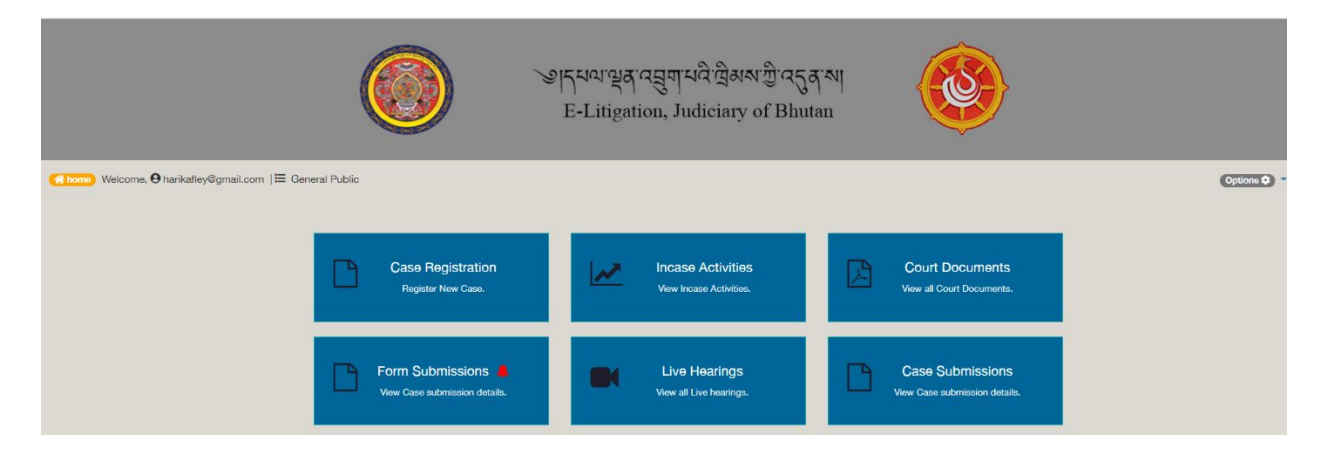

i. **Case Registration** – Provides the list of cases already submitted with option to submit new case.

| AC   |  |  |  |  |
|------|--|--|--|--|
| - N. |  |  |  |  |

| SI.No | Reg.No           | Case<br>Title | Hearing Option | Respondent/<br>Defendant/<br>Witness  | Petition Copy                                       | Jurisdiction Copy                          | Case<br>Status | Action |
|-------|------------------|---------------|----------------|---------------------------------------|-----------------------------------------------------|--------------------------------------------|----------------|--------|
| 1     | TS-21-<br>23456  |               | Remote Hearing | View                                  | HCFC-R22-Import-<br>Registration-Form<br>(1).docx 🛓 | HCFC-R22-Import-<br>Registration-Form.docx | Registered     |        |
| 2     | TS-21-<br>098765 |               | Remote Hearing | Leela Maya RizalAti<br>Raj Rizal View | Budget Call for FY 2021-<br>22.pdf 🛓                | about_itech.docx 🕹                         | Completed      | Appeal |

ii. **InCase Activities** – Provides option to view the case activities that have been recorded like hearings, judicial processes.

|          | Incase                 | Actvities           |                                                    |                                                                                                    |           |                          |
|----------|------------------------|---------------------|----------------------------------------------------|----------------------------------------------------------------------------------------------------|-----------|--------------------------|
| Note: In | case Activties will be | availabe once the c | case is registered.                                |                                                                                                    |           |                          |
| SI.No    | Reg.No                 | Case Title          | Judicial Process                                   | Form Used                                                                                                  | Form Copy | Date                     |
| 1        | TS-21-23456            |                     | 1. Miscellaneous Hearing                           | 1. Miscellaneous Register(G-1)                                                                             |           | 2021-01-27               |
| 3        | TS-21-098765           |                     | 1. Miscellaneous Hearing<br>2. Preliminary Hearing | <ol> <li>Miscellaneous Register(G-1)</li> <li>Case Register (G-2)</li> <li>Right to Jabmi(H-11)</li> </ol> |           | 2021-01-27<br>2021-01-27 |

iii. **Court Documents** – Ability to view the documents issued by Court related to the cases.

|       | Court Docu   | iments     |               |                       |            |
|-------|--------------|------------|---------------|-----------------------|------------|
| SI.No | Reg.No       | Case Title | Document Type | Document Name         | Issue Date |
| 1     | TS-21-098765 |            | Judgement     | lab2_02a_scrum_ng.pdf | 2021-01-27 |

iv. Form Submissions – Provides features to submit scan of judicial forms once the hearing activities is complete. When Bench clerk select forms, list is generated for parties to submit the signed and scan of judicial form.

|                                    | Judicial Form Submissions |                   |                        |        |                      |                    |  |  |  |  |
|------------------------------------|---------------------------|-------------------|------------------------|--------|----------------------|--------------------|--|--|--|--|
| Plaintiff / Petitioner / Applicant |                           | Respondent / Defe | Respondent / Defendant |        |                      |                    |  |  |  |  |
| SI.No                              | Reg.No                    | Case Title        | Case Documents         | Upload | Status               | Acknowledgement    |  |  |  |  |
| 1                                  | TS-21-23456               |                   |                        |        |                      |                    |  |  |  |  |
| 2                                  | TS-21-098765              |                   | Case Register (G-2)    |        | Uploaded<br>Uploaded | Pending<br>Pending |  |  |  |  |

v. **Case Submissions** – Provides option for parties to submit documents and other submissions online.

| Submis                             | sions / Resubmiss | sion       |                                                   |              |                  |
|------------------------------------|-------------------|------------|---------------------------------------------------|--------------|------------------|
| Plaintiff / Petitioner / Applicant |                   | Responde   | ent / Defendant                                   |              |                  |
| SI.No                              | Reg.No            | Case Title | Case Documents                                    | Court Status | ¢\$ Action       |
| 1                                  | TS-21-23456       |            | 1. Concept note to Dasho on IBLS.docx 💼 📥         | Pending      | Upload Documents |
| 2                                  | TS-21-098765      |            | 1. HCFC-R22-Import-Registration-Form (1).docx 🛍 📥 | Pending      | Upload Documents |

vi. Live Hearings – Remote hearing links for the logged in party.

| SI.No | Reg.No       | Case Title | Date                                   | Time                             | Status | URL                                                                                                    |
|-------|--------------|------------|----------------------------------------|----------------------------------|--------|----------------------------------------------------------------------------------------------------|
| 1     | TS-21-23456  |            |                                        |                                  |        |                                                                                                    |
| 2     | TS-21-098765 |            | 2021-01-27<br>2021-01-27<br>2021-01-27 | 10:30:00<br>10:30:00<br>10:30:00 |        | https://meet.jit.si/c6993637550017e6d3b9695f5f7a592de8425289fa<br>https://meet.jit.si/08999044a291d598b0400bc6d640b1f86a7ac179c2<br>https://meet.jit.si/d22833e62d3c4ddcd36877b91889dafe590095b279 |

# 7. Case Submission

a. <u>https://cms.judiciary.gov.bt</u> 
 Click here to go to eLitigation Platform 
 Login 
 Case Registration
 Add New Case. List of already submitted cases are listed with status whether the case is accepted
 or pending review by the court.

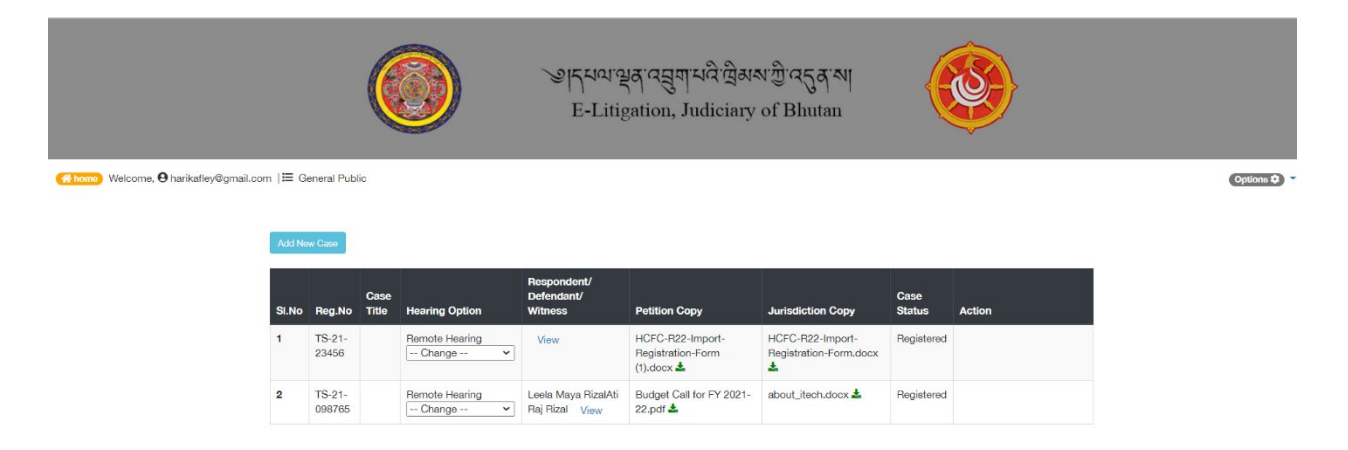

b. To submit new case, click Add New Case Button. New case submission form is provided as follows:

| (€ hom) Welcome, € harikatley@gmail.com  ⊞ General Public                                                                                                    | Options 🌩 👻 |
|----------------------------------------------------------------------------------------------------|-------------|
| Add New Case                                                                                                    |             |
| Select Court*                                                                                                    |             |
| Select                                                                                                    |             |
| Upload Proof of Jurisdiction Copy:* (Jurisdiction proof document e.g., Consent letter if employed, Business License and Occupancy Certificate of your<br>Building)                                                                                                    |             |
| Choose File No file chosen                                                                                                    |             |
| Note:<br>As per Section 120 of CCPC                                                                                                    |             |
| <ul> <li>Where the cause of action arose or</li> <li>Plaintif / Defendant resides or</li> <li>Property is situated</li> <li>Agreement is signed / Entered or</li> <li>In Actions by/against any agent/agency of the Govt. Where the Govt. authority is located</li> </ul> |             |
| Upload Petition Copy / Power of Atroney Copy.*                                                                                                    |             |
| Choose File No file chosen                                                                                                    |             |
| Hearing Option.*                                                                                                    |             |
| Courtroom Hearing                                                                                                    |             |
| Ihereby acknowledge that I have read and understood section 120 of the Civit and Criminal Procedure Code and I am submitting my petition in accordance to that                                                                                                    |             |
| Submit Cancel                                                                                                    |             |

- c. Follow information needs to be entered / selected to successfully submit a case registration request.
  - i. Court Court of Jurisdiction where the case is to be registered.
  - ii. Upload Application Copy provision to attached the application requesting case registration.
  - iii. Proof of Jurisdiction supporting document to request registration if selected court is not as per the jurisdiction.
  - iv. Hearing Option Indicate hearing preference Court room hearing or Remote Hearing.
     Remote hearing option allows the court official to schedule online hearing and share link to the party.

After entering required information applicant is required to click **Submit** to submit case registration request or **Cancel** abort submission of case registration application. **Upon successful submission, the request is listed on eRegistration page of selected court. Successful submission message is provided.** 

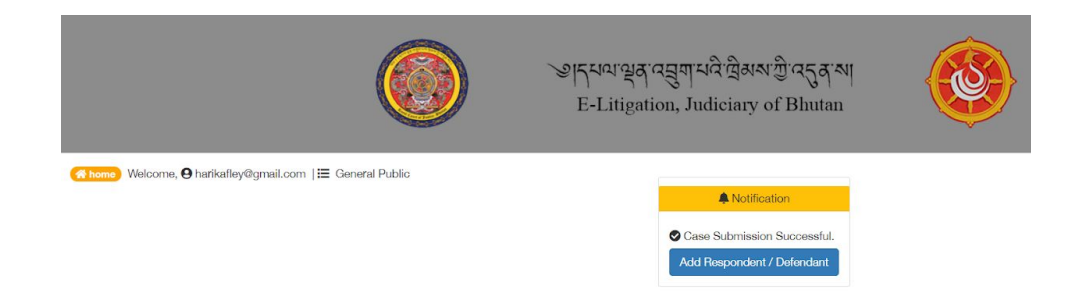

#### Case is also listed in the cases list.

|                   |               |                      | Ø          | भूमिसवास्<br>E-Litig | વ તસુયાયલે લેઅબ જી તતુવ બા<br>ation, Judiciary of Bhutan |             |           |             |
|-------------------|---------------|----------------------|------------|----------------------|----------------------------------------------------------|-------------|-----------|-------------|
| Melcome, 🛛 harika | afley@gmail.e | com   <b>;≣</b> Gene | ral Public |                      |                                                          |             |           | Options 🗢 👻 |
|                   |               |                      | Add N      | ew Case              |                                                          |             |           |             |
|                   | SI.No         | Reg.No               | Case Title | Hearing Option       | Respondent/Defendant                                     | Case Status | 0° Action |             |
|                   | 1             |                      |            | Remote Hearing       | View                                                     | Pending     |           |             |
|                   | 2             |                      |            | Remote Hearing       | View                                                     | Pending     |           |             |

Upon Successful submission party is provided with option to record Respondent / Defendant. Click **Add Respondent / Defendant** Button to add required information. List of already recorded Respondent / Defendant are listed with option to add new information.

| Respon | denti Delendant i age |             |                         | New Details          | Add New I | Respondent/Defend |
|--------|-----------------------|-------------|-------------------------|----------------------|-----------|-------------------|
| SI.No  | Name                  | CID         | Email                   | Contact No.          | Address   | ¢ Action          |
| 1      | Krishna Prasad Kafley | 11811000418 | 171 <mark>1</mark> 8424 | harikafley@gmail.com | Test      | Delete            |

To add Respondent / Defendant click **Add New Respondent / Defendant** link. Option to enter CID is provided. Enter the CID of the defendant / respondent and **Next.** Data from Department of Civil Registration and Census is fetched and displayed.

|                                     | શ ્ર મચ્ય થુઠ્ઠ ત્વુ ગ મળે છે.<br>ROYAL COURT OF JUS |                      |
|-------------------------------------|------------------------------------------------------|----------------------|
| ♥ View CID Details                  | E Respondent / Defendant                             | Registration         |
| Respondent / Derendant              | Mobile No.                                           |                      |
| Perpendent                          | 17119424                                             | harikaflev@gmail.com |
| Respondent   Alternate Contact No.* | 17118424<br>Current Address*                         | harikafley@gmail.com |

Enter required information and **Submit** to record the defendant / respondent information or **Cancel** to abort recording defendant / respondent information. If any information added is incurred user can delete the recorded information. Submissions

Once the case registration request is accepted, applicant can make submissions on the cases. When litigant successfully login into the system, option is provided to make online submission if the hearing preference is **Remote Hearing**.

- a. To make submission follow <u>https://cms.judiciary.gov.bt</u>  $\Box$  Click here to go to eLitigation Platform  $\Box$  Login using Username and Password.
- b. After successful login navigate to Case **Submissions.** When user navigates to **Case Submissions** then List of registered cases are listed.

|          |                        |            | ৠ ८२१४१ श्वेत् (२६वा २१८)<br>ब्रॅवा र्वेवा ई८ परे<br>E-Litigation, Judi | ট্রের্মমণস্ট্র'ন্দের্ব মা<br>সি: শ্লীবাণ্ডবামা<br>ciary of Bhutan |                  |             |
|----------|------------------------|------------|-------------------------------------------------------------------------|-------------------------------------------------------------------|------------------|-------------|
|          |                        |            |                                                                         |                                                                   |                  | Options 🎝 👻 |
| Submit C | Case Files and Documen | ts Case S  | Submission Pag                                                          | e                                                                 |                  |             |
| SI.No    | Reg.No                 | Case Title | Document Name                                                           | Case Documents                                                    | ¢\$ Action       |             |
| 1        | CK-20-10101010         | Marriage   |                                                                         |                                                                   | Upload Documents |             |

c. User is required to click **Upload Documents** to upload case submission. Option to attach submission is provided.

|       | 6                     |            | Upload Case Documents                       | ×                                           |                         |             |
|-------|-----------------------|------------|---------------------------------------------|---------------------------------------------|-------------------------|-------------|
|       |                       | Ø          | Case Documents:* Choose File No file chosen |                                             |                         |             |
|       |                       |            | Document Name:*                             |                                             |                         | Options 🍄 🍷 |
| Subr  | nit Case Files and De | ocuments   |                                             |                                             |                         |             |
| SI.No | Reg.No                | Case Title |                                             | Close Upload                                | Q <sup>®</sup> Action   |             |
| 1     | CK-20-10101010        | Marriage   | 2. sFor Tost case 2. Installat              | d dion OpenMeetings 5.0.0-M2 on Centos 8.pd | if the Upload Documents |             |

- d. User can browse for the document and attach the document for submission. User is required to provide document name / submission brief and then click Upload to upload the document or Cancel to abort uploading the document. Uploaded document is accessible to the dealing officer at the Court.
- e. If user navigates to **Case Registration** then list of all cases (submitted, accepted and registered) are listed with status. Submission option is available only for cases that are accepted and registered.

|       | C        | জ দৃৎদৰ্শ প্ৰ<br>ইয়ন্য<br>E-Litiga | ख'લ्हुषा'ચલે'લિअष'र्य<br>≌ंग`र्रेंद्र'च्येनेर'र्व्वेषाद<br>tion, Judiciary o | ট্ট'নে5্ব'শ।<br>এশাশা<br>of Bhutan |             | \$                    |  |
|-------|----------|-------------------------------------|------------------------------------------------------------------------------|------------------------------------|-------------|-----------------------|--|
| Add N | w Case F | Registration Page                   |                                                                              |                                    |             |                       |  |
| SLNo  | Reg.No   | Case Title                          | 🛗 Calender                                                                   | ⊡ePay                              | Case Status | Q <sup>®</sup> Action |  |
| 1     | Pending  | This is yet another test case       | View                                                                         | ePay                               | Pending     | Edit Delete           |  |
| 2     | Cases    | This is another test case           | View                                                                         | ePay                               | Pending     | Edit Delete           |  |
|       |          |                                     |                                                                              | - 0                                | array 100   |                       |  |
| 3     |          | I his is test case                  | View                                                                         | енау                               | Pending     | Edit Delete           |  |

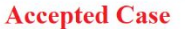

f. User can click **Submission** link under Action column to view the submissions made related to the case. User can also upload documents from this page. Uploaded document is accessible to the dealing officer at the Court.

## 8. Review eRegistration Requests

a. The case registration requests submitted by litigants is listed under eRegistration menu of the selected Court. This feature is available to Court Registrar of the selected court. Follow <a href="https://cms.judiciary.gov.bt">https://cms.judiciary.gov.bt</a> <a href="https://cms.judiciary.gov.bt">Case Management System (For Court Officials Only)</a> <a href="https://cms.judiciary.gov.bt">Login</a> <a href="https://cms.judiciary.gov.bt">case Management System (For Court Officials Only)</a> <a href="https://cms.judiciary.gov.bt">Login</a> <a href="https://cms.judiciary.gov.bt">case Management System (For Court Officials Only)</a> <a href="https://cms.judiciary.gov.bt">Login</a> <a href="https://cms.judiciary.gov.bt">Login</a> <a href="https://cms.judiciary.gov.bt">Login</a> <a href="https://cms.judiciary.gov.bt">https://cms.judiciary.gov.bt</a> <a href="https://cms.judiciary.gov.bt">Login</a> <a href="https://cms.judiciary.gov.bt">Login</a> <a href="https://cms.judiciary.gov.bt">https://cms.judiciary.gov.bt</a> <a href="https://cms.judiciary.gov.bt">Login</a> <a href="https://cms.judiciary.gov.bt">https://cms.judiciary.gov.bt</a> <a href="https://cms.judiciary.gov.bt">https://cms.judiciary.gov.bt</a> <a href="https://cms.judiciary.gov.bt">Login</a> <a href="https://cms.judiciary.gov.bt">https://cms.judiciary.gov.bt</a> <a href="https://cms.judiciary.gov.bt">Login</a> <a href="https://cms.judiciary.gov.bt">https://cms.judiciary.gov.bt</a> <a href="https://cms.judiciary.gov.bt">https://cms.judiciary.gov.bt</a> <a href="https://cms.judiciary.gov.bt">https://cms.judiciary.gov.bt</a> <a href="https://cms.judiciary.gov.bt">https://cms.judiciary.gov.bt</a> <a href="https://cms.judiciary.gov.bt">https://cms.judiciary.gov.bt</a> <a href="https://cms.judiciary.gov.bt">https://cms.judiciary.gov.bt</a> <a href="https://cms.judiciary.gov.bt">https://cms.judiciary.gov.bt</a> <a href="https://cms.judiciary.gov.bt">https://cms.judiciary.gov.bt</a> <a href="https://cms.judiciary.gov.bt">https://cms.judiciary.gov.b

| Cas<br>Roya              | e Manager<br>al Court of Ju | ment System<br>stice, JUDICIARY OF BHL | JTAN |                               |                | 1 Jampel Tsh     | ering   Registry/Bench Reg<br>Bumthang<br>Change Password 🕞 | gistrar/Clerk<br>; Bumthang<br>Log Out € |
|--------------------------|-----------------------------|----------------------------------------|------|-------------------------------|----------------|------------------|-------------------------------------------------------------|------------------------------------------|
| Bashboard                | eRegi                       | istration                              |      |                               |                |                  |                                                             |                                          |
| Miscellaneous Activities | SI.No                       | Date                                   | Name | Case Title                    | Hearing Option | Application Copy | Case Status                                                 | Action                                   |
| Pagistration             | 1                           | 2020-12-02 15:18:20                    |      | This is yet another test case | Remote Hearing | 6                | Pending                                                     | •View                                    |
| e Registration           | 2                           | 2020-12-02 14:31:09                    |      | This is test case             | Remote Hearing | 2                | Pending                                                     | <ul> <li>View</li> </ul>                 |

b. Case status is shown as pending. To view the case registration request user is required to click **View** under Action column. Submitted details are provided.

| Case I<br>Royal C        | Aanagement System<br>ourt of Justice, JUDICIARY OF BHUTAN    | L Wangchuk Tshering   Registry/Bench Registrar/Clerk<br>Tsirang Tsirang<br>Change Password 🕞   Log Out 🕞 |
|--------------------------|--------------------------------------------------------------|----------------------------------------------------------------------------------------------------|
|                          | eRegistration                                                |                                                                                                    |
| 📽 Dashboard              |                                                              |                                                                                                    |
| Miscellaneous Activities | Case Application                                             | 1                                                                                                    |
| Registration             | Applicant Hari Descal Vafley                                 |                                                                                                    |
| Live Stream              | Appintant. Hari Prasau Kaney                                 |                                                                                                    |
| eRegistration            | Respondent / Defendant: Krishna Prasad Kafley                |                                                                                                    |
| 🗈 eAppeal                | Hearing Option: Court Room Hearing                           |                                                                                                    |
| Incase Activity          | Petition copy: GTB_FinTech_Whitepaper_(DB012)_A4_DIGITAL_PDF |                                                                                                    |
| Decided Case             | Proof for Jurisdiction Copy: E10696-IranArze.pdf             |                                                                                                    |
| Appealed Case            | O Remote Hearing                                             |                                                                                                    |
| P& Dismissed Case        | Courtroom Hearing                                            |                                                                                                    |
| Enforcement              | ○ Register                                                   |                                                                                                    |
| E Collection             |                                                              |                                                                                                    |
| Add Parties              |                                                              |                                                                                                    |
| 🖀 Calendar               | Submit Cancel                                                |                                                                                                    |

User can click on the Name of Applicant to view details of the applicant. Details of applicant is opened in new window.

| Party Details             |                          |                  |                    |               |          |
|---------------------------|--------------------------|------------------|--------------------|---------------|----------|
| pplicant Detail           |                          |                  |                    |               |          |
| CID:                      | *******                  | Name:            | Lini Dracad Kaflau | Gender:       | М        |
| DOB:                      | 1977-09-04               | Thram Number:    | 337                | House Number: | Ba-11-14 |
| Village:                  | Drupchhugang(Harpaypani) | Gewog:           | Tsholingkhar       | Dungkhag:     |          |
| Dzong <mark>kh</mark> ag: | Tsirang                  | Occupation:      | Private Employee   | Mobile No:    | 17118424 |
| Email ID:                 | harikafley@gmail.com     | Current Address: |                    |               |          |

To view the details of respondent (if updated), user is required to click on the Name of Respondent / Defendant. Details is provided in new window.

| Party Details<br>Respondent / Defer | ıdant Detail             |                  |                   |                       |          |
|-------------------------------------|--------------------------|------------------|-------------------|-----------------------|----------|
| CID:                                | 1:011000418              | Name:            | Veta ridead Kafle | Gender:               | М        |
| DOB:                                | 1974-06-28               | Thram Number:    | 337               | House Number:         | Ba-11-14 |
| Village:                            | Drupchhugang(Harpaypani) | Gewog:           |                   | Dungkhag:             |          |
| Dzongkhag:                          | Tsirang                  | Mobile No:       | 17118424          | Alternate Contact No: | 17806570 |
| Email ID:                           | harikafley@gmail.com     | Current Address: | 12 motithang      |                       |          |

User is required to click on the document link to view the submitted documents. Document will be opened in new window.

| Cas<br>Roya              | e Management System<br>al Court of Justice, JUDICIARY OF BHUTAN                                                                                                | L Wangchuk Tshering   Registry/Bench Registrar/Clerk<br>Tsirang, Tsirang<br>Change Password I ↓ Log Out I ↔ |
|--------------------------|----------------------------------------------------------------------------------------------------|----------------------------------------------------------------------------------------------------|
|                          | Case Application Documents                                                                                                    |                                                                                                    |
| 📽 Dashboard              | archit-ext.odf Download                                                                                                    |                                                                                                    |
| Miscellaneous Activities | Dominoad                                                                                                    | Drint Drint                                                                                                 |
| Registration             | Microsoft Word - Software Architecture Document.doc 2 / 68 C: 🛓                                                                                                |                                                                                                    |
| Live Stream              | 1.1       Ose Case Driven Soliware Engineering Process       1         1.2       Software Architecture       1         1.3       Purpose       2               | ,                                                                                                    |
| eRegistration            | 1.4         Background                                                                                                    |                                                                                                    |
| 🗈 eAppeal                | 2 WUT Architectural Representation                                                                                                    |                                                                                                    |
| Incase Activity          | 2.2 WUT Architecturally Significant Decisions                                                                                                    |                                                                                                    |
| Decided Case             | 3.1         Support for the WUT Business and Functional Requirements         7           3.2         Support for the WUT Non-Functional Requirements         7 |                                                                                                    |
| Appealed Case            | 3.3 Mitigation of WUT Technical Risks                                                                                                    |                                                                                                    |
| R Dismissed Case         | 4.1 District Statting Issues                                                                                                    |                                                                                                    |
| Enforcement              | 4.2 Legacy System Issues 9<br>4.2.1 Description 9                                                                                                    |                                                                                                    |
| ⊞ Collection             | 4.2.2 Architectural Significance 9<br>5 WUT Architecturally Significant Decisions 10                                                                           |                                                                                                    |
| 📽 Add Parties            | 5.1 Introduction                                                                                                    |                                                                                                    |

User can download the document or print the document if required.

If case can be registered, then user will select **Register** option and **Submit** to proceed with registration. If the case cannot be registered then user will select **Reject** option to dismiss the case. If the case is accepted then email is sent to the applicant.

| administrator@judiciary.gov.bt<br>to me ≠ | 7:47 PM (0 minutes ago) | ☆ | * | : |
|-------------------------------------------|-------------------------|---|---|---|
| Your Case is Accepted                     |                         |   |   |   |
|                                           |                         |   |   |   |
|                                           |                         |   |   |   |
| Reply Forward                             |                         |   |   |   |

If the submitted case cannot be accepted then user is required to select **Reject** option. Option to capture the reason for rejection is provided.

| Select Reason For Rejection: | Select                          | ~ |  |
|------------------------------|---------------------------------|---|--|
|                              | Select                          |   |  |
|                              | No concrete case or controversy |   |  |
|                              | No legal standing               |   |  |
|                              | Jurisdiction                    |   |  |
| Additional Remarks:          |                                 |   |  |

1

User will select the Reason for Rejection and additional information and then **Submit** to reject the eregistration request. If the reason for rejection is 'Jurisdiction' applicant will be able to resubmit by changing the jurisdiction or can provide the proof of jurisdiction. Email about the rejection is sent in email.

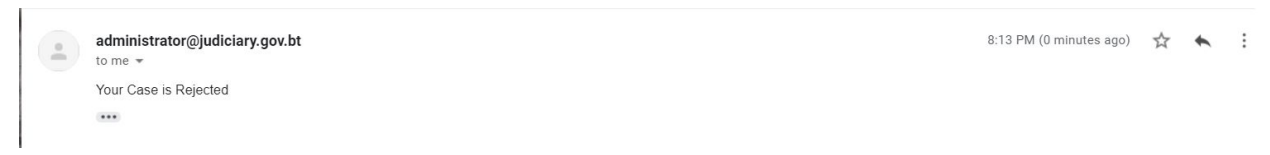

When party login to litigation system, and view the case list resubmission option is provided if the reason for rejection is '**Jurisdiction**'

| SI.No | Reg.No         | Case Title                 | Hearing Option    | Respondent/Defendant | Case Status                                                                                                    | ¢ Action  |
|-------|----------------|----------------------------|-------------------|----------------------|----------------------------------------------------------------------------------------------------|-----------|
| 1     |                |                            | Courtroom Hearing | View                 | ★Rejected<br>Jurisdiction<br>Please provide proof of jurisdiction or select<br>appropriate court of jurisdiction. | Resubmit  |
| 2     |                |                            | Remote Hearing    | View                 | Pending                                                                                                    |           |
| 3     | TS-20-<br>4567 | Test for remote<br>hearing | Remote Hearing    | View                 | ♥Registered                                                                                                    | Submision |

Party can click on **Resubmit** button to resubmit the case with required information.

## 9. Case Registration

Case will be either registered or dismissed after the miscellaneous hearing is conducted. Remote miscellaneous hearing will be conducted if the applicant has indicated remote hearing as hearing options. If applicant has indicated courtroom hearing as hearing preference then miscellaneous hearing will happen in the court. Upon completion of miscellaneous hearing decision to register or dismiss the case is made. Case registration record is updated as follows.

| Case Type:                                                           |       |                  |                             |                                |        |
|----------------------------------------------------------------------|-------|------------------|-----------------------------|--------------------------------|--------|
| Miscellaneous Number: TS-20-2345                                     |       |                  | Date:                       | 25-12-2020                     |        |
| Case Title:                                                          | Intra | .i.              | Miscellaneous Hearing Date: | 26-12-2020                     |        |
| Miscellaneous Hearing Judges:                                        | dd    | Petitioner / Pla | intiff: Add                 |                                |        |
| Karma Dorji                                                          | ~ *   | Name             |                             | Туре                           | Option |
|                                                                      |       | Hari Prasad Ka   | fley                        | Plaintiff/Petitioner/Applicant | ×      |
|                                                                      |       |                  |                             |                                |        |
|                                                                      |       | Register         | ○ Dismiss                   |                                |        |
|                                                                      |       |                  | Assign Lawver Add           |                                |        |
| egistration Number:                                                  |       |                  | 0 ,                         |                                |        |
| gistration Number:<br>TS-20-2345                                     |       |                  | No Lawyer Assigned!         |                                |        |
| gistration Number:<br>TS-20-2345<br>gistration Date:                 |       |                  | No Lawyer Assigned!         |                                |        |
| gistration Number:<br>TS-20-2345<br>gistration Date:                 |       |                  | No Lawyer Assigned!         |                                |        |
| egistration Number:<br>TS-20-2345<br>gistration Date:<br>sign Bench: |       | ]                | No Lawyer Assigned!         |                                |        |

During case registration, case is assigned to a Bench. The case will be accessible to the Bench Registrar of the assigned bench.

| If case is dismissed, th | he case dismissal | record is created | as follows: |
|--------------------------|-------------------|-------------------|-------------|
|--------------------------|-------------------|-------------------|-------------|

| 🏶 Dashboard              | Registration                  |        |                              |                 |     |
|--------------------------|-------------------------------|--------|------------------------------|-----------------|-----|
| Miscellaneous Activities | Miscellaneous Number:         | DT 20  | Date:                        |                 |     |
| Registration             | wiscentreous rumber.          | D1-20- | Duc.                         |                 |     |
| eRegistration            | Case Title:                   |        | Miscellaneous Hearing        | g Date:         |     |
| Incase Activity          |                               |        |                              |                 |     |
| Decided Case             | Miscellaneous Hearing Judges: | vdd    | Petitioner / Plaintiff : Add |                 |     |
| Appealed Case            |                               |        |                              |                 |     |
| R Dismissed Case         |                               |        | O Register                   |                 |     |
| Enforcement              |                               |        |                              |                 |     |
| Collection               | Reasons For Not Registering:  |        |                              | Signed By Judge | Add |
| 📽 Add Litigant           |                               |        |                              |                 |     |
| 🖀 Calendar               | Dismissal Order Number:       |        |                              |                 |     |
| 🛱 Litigant Cases         | BT-20-                        |        |                              |                 |     |
| of Reports               | Dismissal Order Date:         |        |                              |                 |     |
|                          |                               |        |                              |                 |     |
|                          |                               |        | Cause Canada                 |                 |     |
|                          |                               |        | Save                         |                 |     |

## 10. Assign Case

Once the case is registered and assigned to a Bench, the case is listed in Bench Registrar's Dashboard. Elitigation cases are indicated with green tick mark and cases registered in court are indicated with red cross mark.

| shboa     | rd              |                    |                      |                   |               |                       |                                   |            |                                                 |                  |        |
|-----------|-----------------|--------------------|----------------------|-------------------|---------------|-----------------------|-----------------------------------|------------|-------------------------------------------------|------------------|--------|
| uccess! A | Notice Mail has | been sent to       |                      |                   |               |                       |                                   |            |                                                 |                  |        |
| earch by  | CID             | <b>Q</b> Go        |                      |                   |               |                       |                                   |            |                                                 |                  |        |
| Registe   | red Case        | Appealed Ca        | se                   |                   |               |                       |                                   |            |                                                 |                  |        |
| Sl.No     | eLitigation     | Registration<br>No | Registration<br>Date | Case Title        |               | Plainttiff / Appelant | Defendant /<br>Respondent         | Bench      | Case Status                                     | Options          |        |
| 1         | *               | TS-21-098765       | 2021-01-27           | aLi               | tization      | iTechnologies         | Leela Maya Rizal<br>Ati Raj Rizal | Bench<br>I | Registered Case                                 | 🖋 Assign 👁 View  | 🕜 Edit |
| 2         | ~               | TS-21-23456        | 2021-01-27           | Cas               | ses           | iTechnologies         |                                   | Bench<br>I | Registered Case                                 | 🖋 Assign 👁 View  | 🕼 Edit |
| 3         | ×               | TS-20-54           | 2020-02-27           | Battery           |               | RBP,Tsirang           |                                   | Bench<br>I | Active                                          | CReassign 👁 View | 🕑 Ed   |
| 4         | ×               | TS-20-51           | 2020-02-27           | monetary          | Registered at | Devi Maya Mongar      |                                   | Bench<br>I | Assigned to (Tshering<br>Dema)                  | CReassign  View  | 🕑 Edi  |
| 5         | ×               | TS-20-50           | 2020-02-27           | monetary          | Court         | Devi Maya Mongar      |                                   | Bench<br>I | Assigned to (Sangay<br>Penden)                  | CReassign  View  | 🕑 Edi  |
| 6         | ×               | TS-20-47           | 2020-02-14           | Institutional Loa | an            | NPPF, Thimphu         | Pem Dorji                         | Bench<br>I | Active ( Case Handeled<br>By Wangchuk Tshering) | CReassign 👁 View | 🕼 Edi  |

The list contains all the cases that are assigned to the Bench. Cases can be assigned to dealing officer. If a case is not assigned to a bench clerk the status is shown as Registered and if a case is already assigned to bench clerk then it shows the name of bench clerk to whom the case is assigned.

Unassigned case can be assigned to a bench clerk and assigned cases can be re-assigned to different bench clerk.

To assign a case to bench clerk, bench registrar is required to use **Assign** option. Following option is provided.

| Cas<br>Roya              | e Management System<br>al Court of Justice, JUDICIARY OF BHUTAN | L Jampel Tshering   Registry/Bench Registrar/Clerk<br>Bumthang Bumthang<br>Change Password (☞   Log Out (☞ |  |  |  |  |
|--------------------------|-----------------------------------------------------------------|----------------------------------------------------------------------------------------------------|--|--|--|--|
|                          | Registration                                                    |                                                                                                    |  |  |  |  |
| 🕫 Dashboard              | Home / Registration / Registered Case                           |                                                                                                    |  |  |  |  |
| Miscellaneous Activities |                                                                 |                                                                                                    |  |  |  |  |
| Registration             | Case Type Add                                                   |                                                                                                    |  |  |  |  |
| eRegistration            | No Case Type Assigned!                                          |                                                                                                    |  |  |  |  |
| Incase Activity          | Case Title :                                                    |                                                                                                    |  |  |  |  |
| Decided Case             | Test Case                                                       |                                                                                                    |  |  |  |  |
| Appealed Case            |                                                                 |                                                                                                    |  |  |  |  |
| R Dismissed Case         |                                                                 |                                                                                                    |  |  |  |  |
| ■ Enforcement            | Judge:                                                          |                                                                                                    |  |  |  |  |
| ⊞ Collection             | Select Judge                                                    |                                                                                                    |  |  |  |  |
| 📽 Add Litigant           | Clerk / Registrar:                                              |                                                                                                    |  |  |  |  |
| 🕮 Calendar               | Select Clerk ~                                                  |                                                                                                    |  |  |  |  |
| 🖀 Litigant Cases         |                                                                 |                                                                                                    |  |  |  |  |
| © Reports                | Update Cancel                                                   |                                                                                                    |  |  |  |  |

At this stage registrar has option to update case type if sufficient information is available to categorize the case. If not, registrar can update the Judge and clerk information. Only bench judge will be listed and only the bench clerks of the bench of logged in bench registrar will be listed. After selecting judge and bench clerk registrar **Updates** to update the case assignment. Registrar can **Cancel** to abort saving case information.

If registrar options to update case category information, user is required to click **Add** button. Case category option is provided.

| Case<br>Royal            | Management System<br>Court of Justice, JUDICIARY OF BHUTAN |                           | ▲ Jampel Tshering   Registry/Bench Registrar/Clerk<br>Bumthang, Bumthang<br>Change Password &   Log Out & |     |  |
|--------------------------|------------------------------------------------------------|---------------------------|----------------------------------------------------------------------------------------------------|-----|--|
| Dashboard                | Registration                                               | Edit Case Detail          |                                                                                                    | 0   |  |
| Miscellaneous Activities |                                                            | Case Level 1 Criminal     | ~                                                                                                    |     |  |
| Registration             | Case Type Add                                              | Case Level 2 Select One   | ~                                                                                                    |     |  |
| eRegistration            | No Case Type Assigned!                                     | Case Level 3 Select Level | 2 ~                                                                                                    |     |  |
| Incase Activity          | Case Title :                                               |                           |                                                                                                    |     |  |
| Decided Case             | Test Case                                                  | -                         | Cancel                                                                                                    | Add |  |
| 🍽 Appealed Case          |                                                            |                           |                                                                                                    |     |  |
| 🛤 Dismissed Case         |                                                            |                           |                                                                                                    |     |  |
| Enforcement              | Judge:                                                     |                           |                                                                                                    |     |  |
| ☑ Collection             | Select Judge                                               | ~                         |                                                                                                    |     |  |
| 📽 Add Litigant           | Clerk / Registrar:                                         |                           |                                                                                                    |     |  |
| 🗂 Calendar               | Select Clerk                                               | ~                         |                                                                                                    |     |  |
| 🖀 Litigant Cases         |                                                            |                           |                                                                                                    |     |  |
| ✿ Reports                | Update Cancel                                              |                           |                                                                                                    |     |  |

## 11. Manage Case Activities

Once the case is assigned to bench clerk, the case is listed on **Incase Activity** page. The access the Incase Activity follow <u>https://cms.judiciary.gov.bt</u> I Incase Activity.

| Case Management System Langet System Langet System Burnthang, Burnthang, Burn |        |                 |                   |                              |                      |                        |  |  |  |  |
|----------------------------------------------------------------------------------------------------|--------|-----------------|-------------------|------------------------------|----------------------|------------------------|--|--|--|--|
| <b>V</b>                                                                                                    | Incase | Activity        |                   |                              |                      |                        |  |  |  |  |
| 🏙 Dashboard                                                                                                    |        |                 |                   |                              |                      |                        |  |  |  |  |
| Miscellaneous Activities                                                                                                    | Search | by Case No      | io                |                              |                      |                        |  |  |  |  |
| B Registration                                                                                                    | SI.No  | Registration No | Registration Date | Issue                        | Petitioner/Plaintiff | Case Activity          |  |  |  |  |
| eRegistration                                                                                                    | 1      | BT-20-18        | 2020-01-20        | Monetary(child Compensation) | Tashi Lhamo          | Insert Case Activities |  |  |  |  |
| Incase Activity                                                                                                    | 2      | BT-20-62        | 2020-03-03        | Monetary                     | Lhakden Dorji        | Insert Case Activities |  |  |  |  |
| Decided Case                                                                                                    |        |                 |                   |                              |                      |                        |  |  |  |  |

To record case activity, user is required to click Insert Case Activities link under Case Activity column.

## 11.1. Summon Order

If defendant / respondent is recorded by the applicant then first time Insert Case Activities provides option to send Summon Order to Respondent is provided.

| case n  | itle:                  | Here we go                   |                            | / Edit | Application Date:                              | 2020-12-26      |             |          |     |
|---------|------------------------|------------------------------|----------------------------|--------|------------------------------------------------|-----------------|-------------|----------|-----|
| Registe | eration No:            | TS-20-789                    |                            |        | Registeration Date:                            | 2020-12-26      |             |          |     |
| Hearin  | g Date:                | 2020-12-26                   |                            |        | Judge:                                         | Add Karma Dorji |             |          |     |
| Case T  | ype                    |                              | Add                        | Litig  | gant                                           |                 |             |          | Add |
| No Cas  | e Type Selected!       |                              |                            | iTech  | iTechnologies - Plaintiff/Petitioner/Applicant |                 |             | + Lawyer |     |
|         |                        |                              |                            | Man    | Maya Kaflay - Plaintiff/Petitic                | ner/Applicant   |             | + Lawyer |     |
| Docum   | ents Uploaded          |                              |                            |        |                                                |                 |             |          |     |
| SI.No   | Document Name          |                              | Uploads                    | Upl    | oad date                                       |                 | Uploaded by |          |     |
| Petitio | n Copy: Regulatory San | dbox Framework for Mining Cr | ptocurrency _ Jan 2019.pdf |        |                                                |                 |             |          |     |
| Respor  | ndent / Defendant      |                              |                            |        |                                                |                 |             |          |     |
| -       | Name                   | CID                          | Contact No.                | Add    | ress                                           | eMail           | 1           | Action   |     |
| SI.No   |                        |                              |                            |        |                                                |                 |             |          |     |

User is required to click **Summon** action. Option to capture message is provided.

| Cas<br>Roya              | e <b>Management System</b><br>I Court of Justice, JUDICIARY OF BHUTAN | L Wangchuk Tshering   Registry/Bench Registrar/Clerk<br>Tsirang, Tsirang<br>Change Password (♣   Log Out (♣ |
|--------------------------|-----------------------------------------------------------------------|----------------------------------------------------------------------------------------------------|
| & Dashboard              | Summon Respondent / Defendant                                         |                                                                                                    |
| Miscellaneous Activities | Message:                                                              |                                                                                                    |
| Registration             |                                                                       |                                                                                                    |
| Live Stream              |                                                                       | (B).                                                                                                    |
| eRegistration            | Send Mail Cancel                                                      |                                                                                                    |

Enter the message and **Send Mail** to send the summon mail or **Cancel** to abort sending summon email. Email is sent to the respondent with message and credentials to access the elitigation platform.

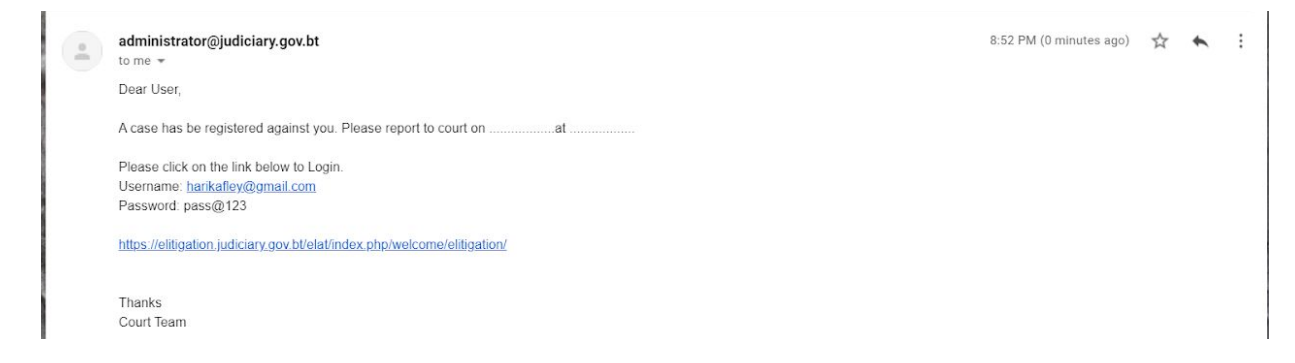

### 11.2. Defendant Login

Upon receipt of email, defendant will proceed with login process. Refer First Time Login section for details on first time login, password change and OTP processing. Upon successful login, defendant is provided with the following dashboard page.

|                                                             | અત્મિય્વાચુર્વ વસુયાચલે લેશમાં છે વસુરાષા<br>E-Litigation, Judiciary of Bhutan             |             |
|-------------------------------------------------------------|--------------------------------------------------------------------------------------------|-------------|
| (ॡ home) Welcome, ❷ harikafley@gmail.com   ; General Public |                                                                                            | Options 🗘 🎽 |
|                                                             |                                                                                            |             |
| View Incase Activities                                      | Case Submissions<br>View Case submission details.<br>Case Appeal<br>View all Appeal cases. |             |

## 11.3. Submissions by Defendant

After successfully logging, defendant is required to access **Case Submissions** to view the case information. List of cases for which the logged in defended is part of is provided.

| Submission | s                       |                           |  |                  |  |  |  |  |
|------------|-------------------------|---------------------------|--|------------------|--|--|--|--|
| Respondent | / Defendant Plaintiff / | letitioner / Applicant    |  |                  |  |  |  |  |
| SI.No      | Reg.No                  | Case Title Case Documents |  | ¢\$ Action       |  |  |  |  |
| 1          | TS-20-789               | Here we go                |  | Upload Documents |  |  |  |  |
| 2          | TS-20-4567              | Test for remote hearing   |  | Upload Documents |  |  |  |  |

Respondent can upload the submissions by clicking on **Upload Documents** action. Provision to browse and upload document is provided.

|                | (            |                     | Upload Case Documents                                                                                                |
|----------------|--------------|---------------------|----------------------------------------------------------------------------------------------------|
| ev@amail.com   | L General Pu | ublic               | Case Documents:* Choose File CreateSpace.Hacking.The.Ultimate.Guide.for.You.to.Learn the Hoden sectors of Hoden poll |
| oy o ginamoorn |              |                     | Document Name:*                                                                                                    |
| Submission     | S            |                     | Response to Petition                                                                                                 |
| Respondent     | / Defendant  | Plaintiff / Petitic | Close                                                                                                    |
| SI.No          | Reg.No       | Cas                 | 4¢ Action                                                                                                    |
| 1              | TS-20-789    | Here                | re go Upload Documents                                                                                               |
| 2              | TS-20-4567   | Test                | r remote hearing Upload Documents                                                                                    |

## 11.4. Case Activity Update – Remote Hearing

#### 11.4.1. Add Judicial Process

Court user is required to schedule remote hearing by adding Judicial Process. To add judicial process for remote hearing:

Access CMS I Login I In Case Activities I Select Case I Click Add Judicial Process. Provision to add judicial process for remote hearing is provided.

| udicial | Process:   |                                           | Preliminary Hearing | ~          | Activity Date: |                           |                  |                                |               | 10:30 am   |          |  |  |
|---------|------------|-------------------------------------------|---------------------|------------|----------------|---------------------------|------------------|--------------------------------|---------------|------------|----------|--|--|
| Forms L | lsed:      | Case Register (G-2)                       | )                   | Form Date: |                | 27/01/2021                | Detail:          |                                | test          |            | Add More |  |  |
| orms L  | Jsed:      | Right to Jabmi(H-1                        | 1)                  | Form Date: |                | 27/01/20                  | 21 © De          | tail:                          | test          |            | Remove   |  |  |
| Litigar | nt Present | :                                         |                     |            | Check          | the Litigant(s) to Notify | he form uple     | oad throug                     | h eLitigation | System     |          |  |  |
|         | Leela M    | Maya Rizal                                | Respondent          |            | $\checkmark$   | Leela Maya Rizal          | Leela Maya Rizal |                                |               | Respondent |          |  |  |
|         | Ati Raj    | Rizal                                     | Respondent          |            | $\checkmark$   | Ati Raj Rizal             |                  | Respond                        | Respondent    |            |          |  |  |
|         |            | chnologies Plaintiff/Petitioner/Applicant |                     |            |                | iTechnologies             | Plaintiff/       | Plaintiff/Petitioner/Applicant |               |            |          |  |  |

Select the Judicial Process, select the date and time. Time is important to schedule online hearing using Video Conferencing System. User can select the Judicial Form that is to be used. Use **Add More** to select multiple forms, if necessary. Upon creation of judicial process, option to configure Video Conferencing is provided.

| SI.No                            | Upload Date Doc |                  | ame         | View        | Uploaded by | 1             | Acknowledge |  |  |  |  |
|----------------------------------|-----------------|------------------|-------------|-------------|-------------|---------------|-------------|--|--|--|--|
|                                  |                 |                  |             |             |             |               |             |  |  |  |  |
| Respondent / Defendant / Witness |                 |                  |             |             |             |               |             |  |  |  |  |
| SI.No                            | Latigant Type   | Name             | CID         | Contact No. | eMail       |               | Action      |  |  |  |  |
| 1                                | Respondent      | Leela Maya Rizal | 11103000190 | 17118424    | hari@ite    | chnologies.bt | Summon      |  |  |  |  |
|                                  |                 |                  |             |             |             |               |             |  |  |  |  |

| Judicial Process |                       |                                        |          |                                             |           |                 |  |  |  |  |  |
|------------------|-----------------------|----------------------------------------|----------|---------------------------------------------|-----------|-----------------|--|--|--|--|--|
| SI.No            | Judicial Process      | Activity Date Activity Time Forms Used |          | Live Meet                                   | Action    |                 |  |  |  |  |  |
| 1                | Miscellaneous Hearing | 2021-01-27                             | 18:34:18 | Miscellaneous Register(G-1)                 |           |                 |  |  |  |  |  |
| 2                | Preliminary Hearing   | 2021-01-27                             | 10:30:00 | Case Register (G-2)<br>Right to Jabmi(H-11) | Configure | 🖋 Edit 🗙 Delete |  |  |  |  |  |
| Add Judi         | cial Process          |                                        |          |                                             |           | Case Complete   |  |  |  |  |  |

### 11.4.2. Send Remote Hearing Invitation

To send invitation to the parties and other relevant court officials, click on **Configure** link under Live Meet Column. Option to send invitation is provided.

| Case<br>Roya             | e Managem<br>I Court of Just | <b>ent System</b><br>ice, JUDICIARY OI | F BHUTAN      |                                   |                       |                  |       | Wangchuk Tshering   Registry/Bench Registrar/Clerk<br>Tsirang, Tsirang<br>Change Password i log Out i |
|--------------------------|------------------------------|----------------------------------------|---------------|-----------------------------------|-----------------------|------------------|-------|----------------------------------------------------------------------------------------------------|
|                          | Manag                        | e Live Meet                            |               |                                   |                       |                  |       |                                                                                                    |
| ab Dashboard             |                              |                                        |               |                                   |                       |                  |       |                                                                                                    |
| Miscellaneous Activities | Case Titl                    | Case Title: Here we go                 |               |                                   | Judicial Process Name |                  |       | Production before judge                                                                               |
| B Registration           | Judges                       |                                        |               |                                   |                       |                  |       |                                                                                                    |
| Live Stream              | SI.No                        | SI.No Name L                           |               | Live Stream Date Live Stream Time |                       | Live Stream Time | eMa   | al                                                                                                    |
| eRegistration            | 1                            | Karma Dorji                            | Karma Dorji 2 |                                   | 20                    | 10:00:00         |       | ivite                                                                                                 |
| 🖿 eAppeal                |                              |                                        |               |                                   |                       |                  |       |                                                                                                    |
| Incase Activity          | Lawye                        | rs                                     |               |                                   |                       |                  |       |                                                                                                    |
| Decided Case             | SI.No                        | Name                                   |               | Live Stre                         | am Date               | Live Stream Time | eMa   | a                                                                                                    |
| Appealed Case            | 1                            |                                        |               | 27-12-202                         | 20                    | 10:00:00         | et in | ivite                                                                                                 |
| Contract Case            |                              |                                        |               |                                   |                       |                  |       |                                                                                                    |
| Enforcement              | Litigan                      | ts                                     |               |                                   |                       |                  |       |                                                                                                    |
| ED Collection            | SI.No                        | Name                                   |               | Live Stre                         | am Date               | Live Stream Time | eMa   | a                                                                                                    |
| 📽 Add Parties            | 1                            | 1.Hari Kafley<br>2 Man Maya Kaflay     |               | 27-12-202                         | 20                    | 10:00:00         | 1.ha  | rikafley@gmail.com ➡ invite                                                                           |
| 🗯 Calendar               |                              | 2.man maya Kallay                      |               |                                   |                       |                  | 2.110 | inductive Burging on the state                                                                        |

Once the invitation is sent, link changes to Invitation Sent.

| Manag     | e Live Meet                                            |                            |             |                             |                  |                              |                                                                                                    |  |    |                      |  |
|-----------|--------------------------------------------------------|----------------------------|-------------|-----------------------------|------------------|------------------------------|----------------------------------------------------------------------------------------------------|--|----|----------------------|--|
| Success   | An invitation Mail has been ser                        | nt to harikafley@gmail.con | n           |                             |                  |                              |                                                                                                    |  |    |                      |  |
| Case Titl | e:                                                     | Test case                  |             | Judicial Process Name:      | Prelimina        | ry Hearing                   |                                                                                                    |  |    |                      |  |
| Judges    | Judges                                                 |                            |             |                             |                  |                              |                                                                                                    |  |    |                      |  |
| SI.No     | Name Liv                                               |                            |             | ive Stream Date Live Stream |                  | eMail                        |                                                                                                    |  |    |                      |  |
| 1         | Tashi Yangzom 2021-0                                   |                            |             | 7 10:30:00                  |                  |                              |                                                                                                    |  |    |                      |  |
| Litigan   | ts                                                     |                            |             |                             |                  |                              |                                                                                                    |  |    |                      |  |
| SI.No     | Name                                                   |                            | Live Stream | Date                        | Live Stream Time | eMail                        |                                                                                                    |  |    |                      |  |
| 1         | 1.Leela Maya Rizal<br>2.Ati Raj Rizal<br>3.Hari Kafley |                            | 2021-01-27  |                             | 10:30:00         | 1.hari<br>2.haril<br>3.haril | 1.hari@itechnologies.bt Invitation Sent<br>2.harikafley@itechnologies.bt Invitation Sent<br>3.harikafley@gmail.com Invitation Sent |  |    |                      |  |
| Copyright | s © 2015: Supreme Court                                |                            |             |                             |                  |                              |                                                                                                    |  | Ba | ack To Case Activity |  |

### 11.4.3. Remote Hearing

Click on **Invite** link under eMail column to send invitation to the parties and other court officials (Judge and Bench Clerk). Invitation is sent to all selected in email.

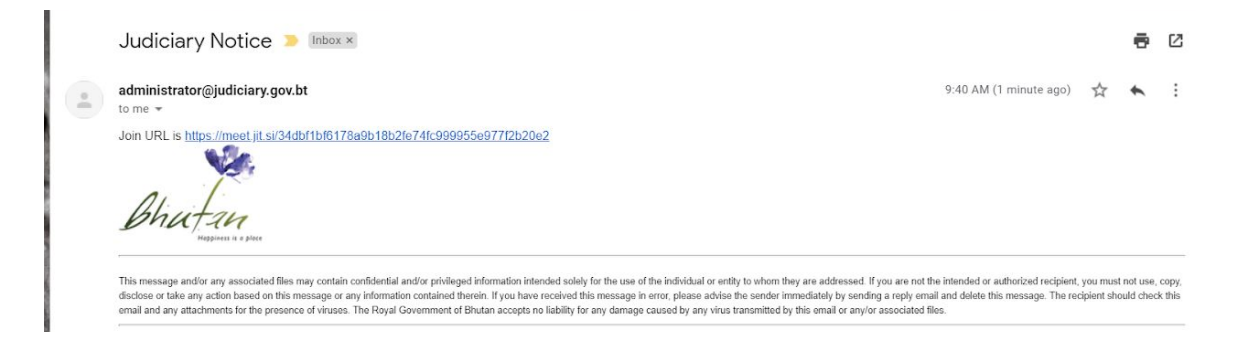

Parties can click on the link provided in the mail to join the remote hearing session.

Alternatively, parties can login into the eLitigation Platform and access the remote hearing link from the system.

Court officials can use Live Stream Menu to access the remote hearing.

| Case<br>Royal                | Case Management System Royal Court of Justice, JUDICIARY OF BHUTAN Change Pass |                |           |              |              |                    |  |  |  |  |  |  |
|------------------------------|--------------------------------------------------------------------------------|----------------|-----------|--------------|--------------|--------------------|--|--|--|--|--|--|
| 2 Dashboard                  | Courtroom Live St                                                              | reaming        |           |              |              |                    |  |  |  |  |  |  |
| Miscellaneous Activities     | Court Name                                                                     | Misc Case No.  | Title     | Hearing Date | Hearing Time | Action             |  |  |  |  |  |  |
| Registration     Live Stream | Complete ào 2016 Super                                                         | 15-21-08868868 | iest case | 2021-01-27   | 10:30:00     | Starceve Streaming |  |  |  |  |  |  |
| eRegistration                | Copyrights All 2015; Supren                                                    | e court        |           |              |              |                    |  |  |  |  |  |  |

Click on Start Live Streaming button to open Video Conferencing feature. Parties can join the VC will be visible. VC can be conducted with Audio and Video bridge.

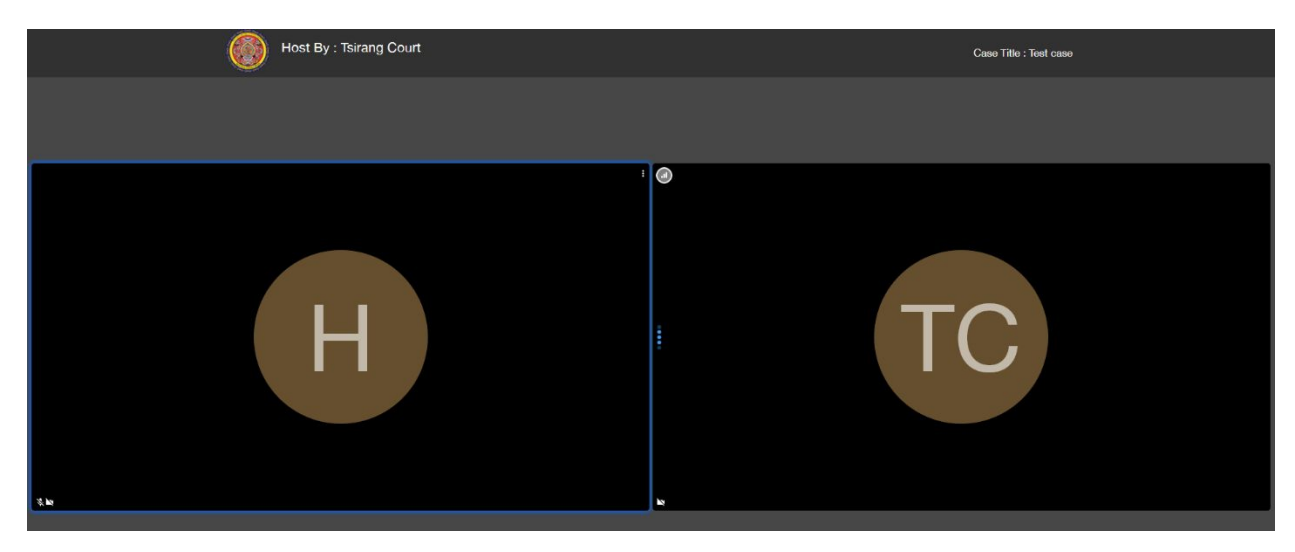

### 11.4.4. Submission of Judicial Forms for Remote Hearing

While updating judicial process, required forms submission information is provided in mail. Once the remote hearing is complete, court official send request to sign and submit the relevant forms related to hearing.

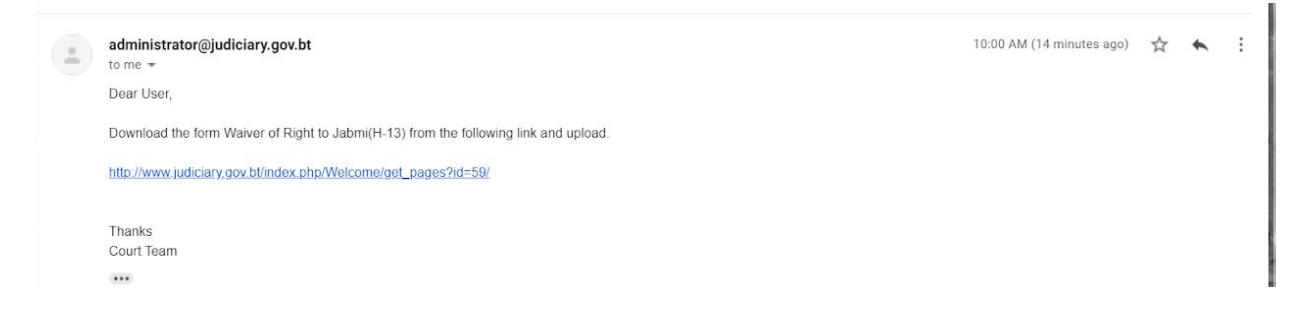

Alternatively, parties can login in the system and navigate to Form Submission box to upload the signed form(s). Forms are available on <u>www.judiciary.gov.bt</u>.

|                                |             |                        |                      | ≌ ઽમપ્ય સ્વ સ્વુગામ<br>E-Litigation, Jud    | র দ্রীঅব্যু শ্রু বিদ্রু<br>liciary of Bhu | मु <sup>-</sup> न्धू<br>tan |                    |           |
|--------------------------------|-------------|------------------------|----------------------|---------------------------------------------|-------------------------------------------|-----------------------------|--------------------|-----------|
| Welcome, O harikafley@gmail.co | m ∣≣ Gene   | eral Public            |                      |                                             |                                           |                             |                    | Options 🌣 |
|                                |             | Judicial F             | orm Submissions      |                                             |                                           |                             |                    |           |
|                                | Plaintiff / | Petitioner / Applicant | Respondent / Defenda | ant                                         |                                           |                             |                    |           |
|                                | SI.No       | Reg.No                 | Case Title           | Case Documents                              | Upload                                    | Status                      | Acknowledgement    |           |
|                                | 1           | TS-21-23456            |                      |                                             |                                           |                             |                    |           |
|                                | 2           | TS-21-098765           |                      | Case Register (G-2)<br>Right to Jabmi(H-11) | ±<br>±                                    | Pending<br>Pending          | Pending<br>Pending |           |

After uploading the forms, litigant can access the documents uploaded.

|                                       |             |                            |                   | ્રીટ્સવાસુર્વ વસુર્વા મવે<br>E-Litigation, Judi     | "দ্রীঝঝ"শ্রী'বে5ुत<br>ciary of Bhuta |                      |                    |   |             |
|---------------------------------------|-------------|----------------------------|-------------------|-----------------------------------------------------|--------------------------------------|----------------------|--------------------|---|-------------|
| K home Welcome, O harikafley@gmail.co | om   🗮 Gene | eral Public                |                   |                                                     |                                      |                      |                    |   | Options 🗘 👻 |
|                                       | Success     | el Case File/Files has bee | n Uploaded        |                                                     |                                      |                      |                    | × |             |
|                                       | Judicial I  | Form Submissions           |                   |                                                     |                                      |                      |                    |   |             |
|                                       | Plaintiff / | Petitioner / Applicant     | Respondent / Defe | endant                                              |                                      |                      |                    |   |             |
|                                       | SI.No       | Reg.No                     | Case Title        | Case Documents                                      | Upload                               | Status               | Acknowledgement    |   |             |
|                                       | 1           | TS-21-23456                |                   |                                                     |                                      |                      |                    |   |             |
|                                       | 2           | TS-21-098765               |                   | Case Register (G-2) 🛍 📥<br>Right to Jabmi(H-11) 🃋 📥 |                                      | Uploaded<br>Uploaded | Pending<br>Pending |   |             |

Litigant can also check whether other party submitted the forms or not.

| Judicial I  | Form Submissions       |                        |                                             |                    |                    |
|-------------|------------------------|------------------------|---------------------------------------------|--------------------|--------------------|
| Plaintiff / | Petitioner / Applicant | Respondent / Defendant |                                             |                    |                    |
| SI.No       | Reg.No                 | Case Title             | Case Documents                              | Status             | Acknowledgement    |
| 1           | TS-21-23456            |                        |                                             |                    |                    |
| 2           | TS-21-098765           |                        | Case Register (G-2)<br>Right to Jabmi(H-11) | Pending<br>Pending | Pending<br>Pending |

## 11.4.5. Acknowledge Form Submission

Bench clerk is required to acknowledge form submission. Access In Case Activity to see the uploaded forms.

| Judicial / Case Activity Forms |                                                      |             |              |                      |             |             |
|--------------------------------|------------------------------------------------------|-------------|--------------|----------------------|-------------|-------------|
|                                | Plaintiff/Petitioner/Applicant                       |             |              | Respondent/Defendant |             |             |
| Judicial Form Name             | Uplaoded Document                                    | Upload Date | Acknowledge  | Uplaoded Document    | Upload Date | Acknowledge |
| Miscellaneous Register(G-1)    |                                                      |             |              |                      |             |             |
| Case Register (G-2)            | 1611753987HCFC-R22-Import-Registration-Form (1).docx | 2021-01-27  | Select one V |                      |             |             |
| Right to Jabmi(H-11)           | 1611754190HCFC-R22-Import-Registration-Form.docx     | 2021-01-27  | Select one V |                      |             |             |

Bench clerk can click the uploaded document link to view the document. After reviewing uploaded document, bench clerk is required to either accept or reject the submission by selecting appropriate option.

Above process of scheduling activity, remote hearing and form submission by the parties can be continued as long as it is required. Once everything is complete Court user is required to follow Complete Case button to record judgment information. For Remote hearing option before uploading the judgment, remote hearing for reading the judgment can be scheduled and conducted.

## 11.5. Case Activity Update for Court Room Hearing

Option to view already recorded activities and record new activity is provided. Three set of information is provided as follows.

| Roya                     | l Court of Justi | ce, JUDICIARY OF I      | BHUTAN                     |                      |                            |        |                                 |                    | Cha        | ange Password 🚯   Log Ou | at 🗭 |
|--------------------------|------------------|-------------------------|----------------------------|----------------------|----------------------------|--------|---------------------------------|--------------------|------------|--------------------------|------|
|                          | Case A           | ctivities               |                            |                      |                            |        |                                 |                    |            |                          |      |
| n Dashboard              |                  |                         |                            |                      |                            |        |                                 |                    |            |                          |      |
| Miscellaneous Activities | Case Ti          | tle:                    | Here we go                 |                      |                            | 🖋 Edit | Application Date:               | 2020-12-26         |            |                          |      |
| Registration             | Registe          | ration No:              | TS-20-789                  |                      |                            |        | Registeration Date:             | 2020-12-26         |            |                          |      |
| Live Stream              | Hearin           | g Date:                 | 2020-12-26                 |                      |                            |        | Judge:                          | Add Karma Dorji    |            |                          | *    |
| eRegistration            |                  |                         |                            |                      |                            |        |                                 |                    |            |                          |      |
| a eAppeal                | Case Ty          | /pe                     |                            |                      | Add                        | Lit    | igant                           |                    |            |                          | Add  |
| Incase Activity          | No Case          | e Type Selected!        |                            |                      |                            | iTe    | chnologies - Plaintiff/Petition | ner/Applicant      |            | + Lawyer                 | 3    |
| Decided Case             |                  |                         |                            |                      |                            | Ma     | n Maya Kaflay - Plaintiff/Pe    | titioner/Applicant |            | + Lawyer                 | 3    |
| Appealed Case            |                  |                         |                            |                      |                            |        |                                 |                    |            |                          |      |
| Dismissed Case           | SING             | Document Name           |                            | Unloads              |                            |        | Unload date                     |                    | Unloaded   | 24                       |      |
| Enforcement              | 1                | Response to Petitio     | an                         | DefinitiveITIL201    | 1and2007EditionProcess.pdf |        | 2020-12-26 15:19:39             |                    | Man Maya H | Kaflav                   |      |
| Collection               | Petitio          | n Copy: Regulatory S    | andbox Framework for Minin | g Cryptocurrency _ J | an 2019.pdf                |        |                                 |                    |            |                          |      |
| Add Parties              |                  |                         |                            |                      |                            |        |                                 |                    |            |                          |      |
| 1 Calendar               | Respon           | dent / Defendant        |                            |                      |                            |        |                                 |                    |            |                          |      |
| Litigant Cases           | SI.No            | Name<br>Man Maun Kaflau | CID                        |                      | LONTACT NO.                | Ade    | aress                           | email              | Loom       | Action                   |      |
| Reports                  |                  | man maya Kallay         | 11811000420                |                      | 1/110424                   | her    | e is my audress                 | narikaneyogman     | i.com      | 230mmon                  |      |

- Case Details This section provides the details of case like case title, Case Type, Litigant, etc. User can edit some information in this section. User can edit Case Title, Judge, Case Type, Litigant, and Lawyer.
- 2. Documents submitted online If at any stage of the case online submissions were made then this section will list of documents submitted online.
- 3. Activities completed List of activities already completed are listed in this section. User can edit the activity details or delete the activity if incorrectly recorded.

As the case progresses case can be categorized more clearly, so user can use **Edit** option to update the case title and case type. A case can be categorized into multiple categories.

| Case Title:                                                                                  | Monetary(child Compensation) | 🥒 Edit | Application Date:   | 2020-01-14   |     |
|----------------------------------------------------------------------------------------------|------------------------------|--------|---------------------|--------------|-----|
| Registeration No:                                                                            | BT-20-18                     |        | Registeration Date: | 2020-01-20   |     |
| Hearing Date:                                                                                | 2020-01-14                   |        | Judge: Add          | Phurba Dorji | ×   |
|                                                                                              |                              |        |                     |              |     |
| 1- Agreement restraining<br>2- Betting or wagering Ag                                        | marriage<br>reements         |        | ant                 |              |     |
| <ol> <li>Agreement restraining</li> <li>Betting or wagering Ag</li> <li>Case Type</li> </ol> | marriage<br>reements         | Add    | gant                |              | Add |

New Litigants can be added using **Add** option for a case.

| ase Activities                                       |                     | Add Litigant         |                                 |                  |     |
|------------------------------------------------------|---------------------|----------------------|---------------------------------|------------------|-----|
| Caso Titlo:                                          | Monotan/(child (    | Search by CID / Name | Q Go                            | 2020.01.14       |     |
| case fille.                                          | Wonetary(crine      |                      | or Luit                         | 2020-01-14       |     |
| Registeration No:                                    | BT-20-18            |                      | Registeration Date:             | 2020-01-20       |     |
| Hearing Date:                                        | 2020-01-14          |                      | Judge:                          | Add Phurba Dorji |     |
| - Agreement restraining<br>- Betting or wagering Agr | marriage<br>eements |                      |                                 |                  |     |
| Case Type                                            |                     | Add                  | Litigant                        |                  | Ade |
|                                                      |                     |                      | Tashi Lhamo - Disintiff/Detitio | nor/Applicant    |     |

If any litigant already added is cleared from the case, then the litigant can be removed from the case.

Sometime judge may change or additional judge may be added. User can use **Add** option to add new judge.

| ase received                                        |                      | Assign Judge   |                          |          | •         |              |     |
|-----------------------------------------------------|----------------------|----------------|--------------------------|----------|-----------|--------------|-----|
| Case Title:                                         | Monetary(child (     | Select Judge : | Select One<br>Select One | ~        | n Date:   | 2020-01-14   |     |
| Registeration No:                                   | BT-20-18             |                | That ba borg             | cancel   | ion Date: | 2020-01-20   |     |
| Hearing Date:                                       | 2020-01-14           |                |                          | Judge:   | Add       | Phurba Dorji |     |
| - Agreement restraining<br>- Betting or wagering Ag | marriage<br>reements |                |                          |          |           |              |     |
| Case Type                                           |                      |                | Add                      | Litigant |           |              | Add |
|                                                     |                      |                |                          |          |           |              |     |

When there change in judge user can remove assigned judge and add new judge to the case.

To add new activity user is required to click on **Add Judicial Process** button. Option to record judicial process / activity is provided.

| Case<br>Roya                           | e Management S<br>al Court of Justice, JL | <b>JUNICIARY OF B</b> | HUTAN         |                   |            |   |                | 👤 ja    | npel Tshering   Registry<br>Change Passw | /Bench Registrar/Clerk<br>Bumthang, Bumthang<br>rord 🕞   Log Out 🕞 |
|----------------------------------------|-------------------------------------------|-----------------------|---------------|-------------------|------------|---|----------------|---------|------------------------------------------|--------------------------------------------------------------------|
| <b>V</b>                               | Insert Case                               | Activity              |               |                   |            |   |                |         |                                          |                                                                    |
| Dashboard     Miscellaneous Activities | Judicial Proces                           | is:                   |               | Select One        |            | ~ | Activity Date: |         | Date                                     |                                                                    |
| Registration                           |                                           |                       |               |                   |            |   |                |         |                                          |                                                                    |
| eRegistration                          | Forms Used:                               | Select One            |               | ~                 | Form Date: |   |                | Detail: |                                          | Add More                                                           |
| Incase Activity                        |                                           |                       |               |                   |            |   |                |         |                                          |                                                                    |
| Decided Case                           | Litigant Pres                             | ent:                  |               |                   |            |   |                |         |                                          |                                                                    |
| Mappealed Case                         | L Tash                                    | ii Lhamo              | Plaintiff/Pet | itioner/ Applicar | nt         |   |                |         |                                          |                                                                    |
| R Dismissed Case                       |                                           |                       |               |                   |            |   |                |         |                                          |                                                                    |
| Enforcement                            | Copyrights © 20                           | 015: Supreme Cour     | t             |                   |            |   |                |         |                                          | Submit Cancel                                                      |

User is required to record the required information and then **Submit** to submit case activity / judicial process details or **Cancel** to abort saving case activity information. More than one form can be used while recording an activity. Use **Add More** option to record the forms used during the activity / hearing.

Any number of activities can be updated for a case.

## 12. Complete Case

Once hearing activities are complete user is required to click on **Case Complete** Button to record judgement information. Judgement details are captured as follows.

| I Court of Justice, JUDICIARY | OF BHUTAN                                                                                                    |                                                                                                    |                                                                                                    |                                                                                                    | Chang                                                                                                    | Bumthang,<br>e Password 🕞   Lo                                                                                                    | Bumthang<br>og Out 🕞                                                                                                    |
|-------------------------------|----------------------------------------------------------------------------------------------------|----------------------------------------------------------------------------------------------------|----------------------------------------------------------------------------------------------------|----------------------------------------------------------------------------------------------------|----------------------------------------------------------------------------------------------------|----------------------------------------------------------------------------------------------------|----------------------------------------------------------------------------------------------------|
| Judgment                      |                                                                                                    |                                                                                                    |                                                                                                    |                                                                                                    |                                                                                                    |                                                                                                    |                                                                                                    |
|                               |                                                                                                    |                                                                                                    | Server server of                                                                                                    | 1                                                                                                    |                                                                                                    |                                                                                                    |                                                                                                    |
| Judgment Type:                | Select One                                                                                                    | ~                                                                                                    | Judgment Num                                                                                                    | iber:                                                                                                    | BT-20-                                                                                                    |                                                                                                    |                                                                                                    |
| Judgment Date:                |                                                                                                    |                                                                                                    | Disposal Type:                                                                                                    |                                                                                                    | Select One                                                                                                    |                                                                                                    | ~                                                                                                    |
| Act Name:                     | Select One                                                                                                    | ~                                                                                                    | Article/Chapter                                                                                                    | r:                                                                                                    |                                                                                                    |                                                                                                    |                                                                                                    |
|                               |                                                                                                    |                                                                                                    |                                                                                                    |                                                                                                    |                                                                                                    |                                                                                                    |                                                                                                    |
| Section:                      |                                                                                                    |                                                                                                    | Subsection:                                                                                                    |                                                                                                    |                                                                                                    |                                                                                                    |                                                                                                    |
| Add More Act, Artcle, Sec     | tion, Sub-Section :                                                                                                    | Add More                                                                                                    | Delivered By:                                                                                                    |                                                                                                    | Select One                                                                                                    | ~                                                                                                    | Add More                                                                                                    |
|                               |                                                                                                    |                                                                                                    |                                                                                                    |                                                                                                    |                                                                                                    |                                                                                                    |                                                                                                    |
| Judgment Brief:               | Optional                                                                                                    | Upload                                                                                                    | Judgment:                                                                                                    | Choose                                                                                                    | File No file chosen                                                                                                    |                                                                                                    |                                                                                                    |
|                               |                                                                                                    |                                                                                                    |                                                                                                    | Upload Limit:                                                                                                    | 50MB                                                                                                    |                                                                                                    |                                                                                                    |
|                               |                                                                                                    | Convictio                                                                                                    | on 🗌 Yes                                                                                                    |                                                                                                    |                                                                                                    |                                                                                                    |                                                                                                    |
| Submit Cancel                 |                                                                                                    |                                                                                                    |                                                                                                    |                                                                                                    |                                                                                                    |                                                                                                    |                                                                                                    |
|                               | I Court of Justice, JUDICIARY Judgment Judgment Type: Judgment Date: Act Name: Section: Add More Act,Artcle, Sec Judgment Brief: Submit Cancel | I Court of Justice, JUDICIARY OF BHUTAN          Judgment         Judgment Type:       Select One         Judgment Date: | I Court of Justice, JUDICIARY OF BHUTAN          Judgment         Judgment Type:         Select One         Judgment Date:         Act Name:         Select One         Section:         Add More Act,Artcle, Section ;         Add More Art,Artcle, Section ;         Add More Art,Artcle, Section ;         Upload         Upload         Submit | I Court of Justice, JUDICLARY OF BHUTAN          Judgment         Judgment Type:       Select One       Judgment Num         Judgment Date:       Disposal Type:         Act Name:       Select One       Article/Chapte         Section:       Select One       Article/Chapte         Add More Act,Artcle, Section :       Add More       Delivered By:         Judgment Brief:       Optional       Upload Judgment:         Submit       Cancel       Cancel | I Court of Justice, JUDICIARY OF BHUTAN         Judgment         Judgment Type:       Select One         Judgment Date:       Disposal Type:         Act Name:       Select One         Section:       Select One         Add More Act,Artcle, Section ;       Add More         Judgment Brief:       Optional         Upload Judgment:       Upload Judgment:         Conviction       Yes | I Court of Justice, JUDICLARY OF BHUTAN     Judgment   Judgment Type:   Select One   Judgment Date:   Judgment Date:   Select One   Act Name:   Select One   Act Name:   Select One   Act Name:   Select One   Act Name:   Select One   Act Name:   Select One   Act Name:   Select One   Add More   Delivered By:   Select One   Judgment Brief:   Optional   Upload Judgment:   Upload Judgment:   Upload Judgment:   Submit   Cancel | I Court of Justice, JUDIC/ARY OF BHUTAN     Judgment     Judgment Type:     Select One     Judgment Date:     Select One     Act Name:     Select One     Add More Act,Artcle, Section:     Add More Article, Section:     Judgment Brief:     Optional     Upload Judgment:     Conviction     Yes |

Multiple Acts, Articles, Sections and Sub-Sections can be added. Use **Add More** option to record multiple Acts, Articles, Sections and Sub Sections. If incorrect selection is made, user can use **Remove** option to remove the incorrect selection.

| Add More Act,Artcle, Section, Sub | -Section :                                                                                                    | Add More | Delivered By: | Select One | ~ ,                                   | Add More |
|-----------------------------------|----------------------------------------------------------------------------------------------------|----------|---------------|------------|---------------------------------------|----------|
| Act Name:                         | Audit Act 🗸                                                                                                    | Remove   | Delivered By: | Select One | · · · · · · · · · · · · · · · · · · · | Remove   |
| Article/Chapter:                  | Select One<br>Audit Act<br>Bankruptcy Act                                                                                                    |          |               |            |                                       |          |
| Section:                          | Citizenship Act<br>Civil and Criminal Procedure Code<br>Companies Act                                                                        |          |               |            |                                       |          |
| Subsection:                       | Copyright Act<br>Customs Act<br>Deposit Act                                                                                                  |          |               |            |                                       |          |
| Judgment Brief:                   | Environmental Act<br>Evidence Act<br>Forest Act<br>Income Tax Act                                                                            |          |               | en         |                                       |          |
| Submit Cancel                     | Industrial Property Act<br>Inhertitance Act<br>Jabmi Act<br>Kadyon(ka,kha,ga,nga,cha,chha)<br>Land Act<br>Legal Deposit Act<br>Livestock Act |          |               | *          |                                       |          |

Similarly, more than one judge can be associated with a case and judgment may be delivered accordingly. User can use **Add More** option to include additional judge. If incorrect selection is made, user can use **Remove** option to remove the incorrect selection.

Uploaded file is available for the litigant to view if the case was registered online. Also, the judgement file is archived in the archival system.

If conviction is involved in the judgment then conviction information is captured.

| Sentence Type:          | Compensation/Dan | nages    | ~                                  |       |  |
|-------------------------|------------------|----------|------------------------------------|-------|--|
| elect Litigant for sent | ance :           | Tashi Lh | amo - Plaintiff/Petitioner/ Applic | ant 🗸 |  |
| nount:                  |                  |          |                                    |       |  |
| eceipt No:              |                  |          |                                    |       |  |

Based on the sentence type, relevant information is captured. If more than once sentence type is included use **Add** button to record multiple sentence type information.

| entence rype:                                          | Compensation/Damag           | es ×                                                 |  |
|--------------------------------------------------------|------------------------------|------------------------------------------------------|--|
| lect Litigant for sent                                 | tance :                      | Tashi Lhamo - Plaintiff/Petitioner/ Applicant        |  |
| nount:                                                 | 10000                        | 1                                                    |  |
|                                                        |                              |                                                      |  |
| eceipt No:<br>ntence Type:                             | 2345                         |                                                      |  |
| eceipt No:                                             | 2345<br>Thrimthue/Fined      |                                                      |  |
| eceipt No:<br>Intence Type:<br>Ilect Litigant for sent | 2345<br>Thrimthue/Fined      | ✓<br>Tashi Lhamo - Plaintiff/Petitioner/ Applicant ✓ |  |
| ntence Type:<br>lect Litigant for sent                 | 2345 Thrimthue/Fined tance : | Tashi Lhamo - Plaintiff/Petitioner/ Applicant        |  |

In case of remote eLitigation and remote hearing, once the judgment is uploaded, the judgment file can is accessible for parties to view / download.

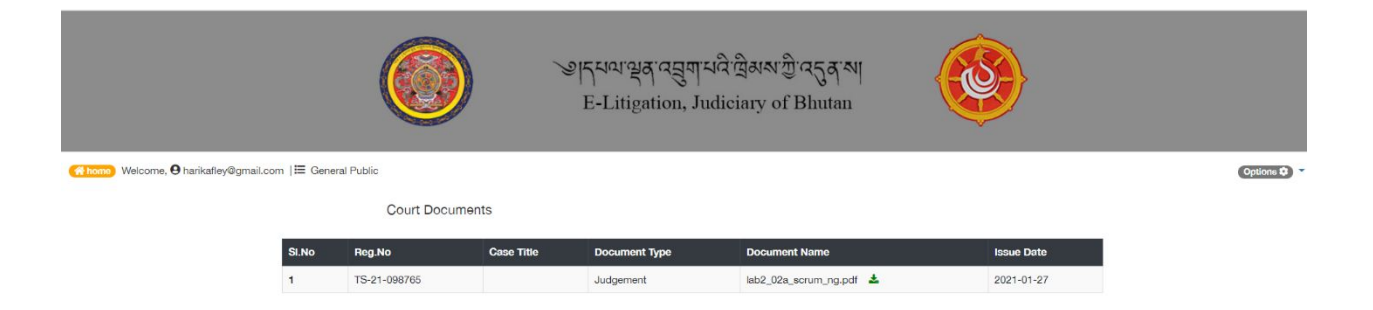

# 13. Fee Payment

Parties can make online payment using Bhutan Immediate Payment System. To make payment parties can access the eLitigation platform and access **ePayment** menu.

| Court Fees                                      |                  |                                              |
|-------------------------------------------------|------------------|----------------------------------------------|
| Marriage Registration Fee                       | sind little      |                                              |
| Marriage Case Renewal Fees                      | ner <u>m</u>     | Case Management System                       |
| Fines and Penalties                             |                  | (For Court Officials Only)                   |
| Other Fees and Charges                          |                  |                                              |
| Liquidated Damages                              |                  | Click here to go to E-Litigation<br>Platform |
| Tender Document Sale                            |                  |                                              |
| Fines and Penalties (In lieu of<br>Prison Terms |                  |                                              |
| Forfeiture of Security Deposits                 | Click Here to Vi | isit the Judiciary Website                   |
| Court Bail Fees                                 |                  |                                              |

Select relevant payment – Mostly payment will be Court Fee. Option to enter the application Number will be provided in email or SMS.

| $\bigcirc$ | $\bigcirc$  | $\bigcirc$ | G      |
|------------|-------------|------------|--------|
|            |             | J          | 4      |
| Enter you  | ur Applicat | ion Numb   | er     |
| 165012     | 74208675    |            | search |

After entering the Application Number, Search required payment information.

| ePayment         |                           |  |  |  |  |  |  |
|------------------|---------------------------|--|--|--|--|--|--|
| Fail! Applicati  | on No. not found <b>x</b> |  |  |  |  |  |  |
| 1 2              | 3 4                       |  |  |  |  |  |  |
| APP. NO. CONFIR  | M PAYMENT FINISH          |  |  |  |  |  |  |
| Application No.: | 165912742086751           |  |  |  |  |  |  |
| Agency Code:     | DAY01935                  |  |  |  |  |  |  |
| Court Name:      | Chukha                    |  |  |  |  |  |  |
| Service:         | Court Fees                |  |  |  |  |  |  |
| Service Fee:     | 100.00                    |  |  |  |  |  |  |
| Account Head:    | 131340001                 |  |  |  |  |  |  |
| Cancel           | Confirm                   |  |  |  |  |  |  |

After reviewing the information, if everything is correct continue payment process by confirming. If information is not correct then Cancel. If confirmed, payment gateway interface is provided.

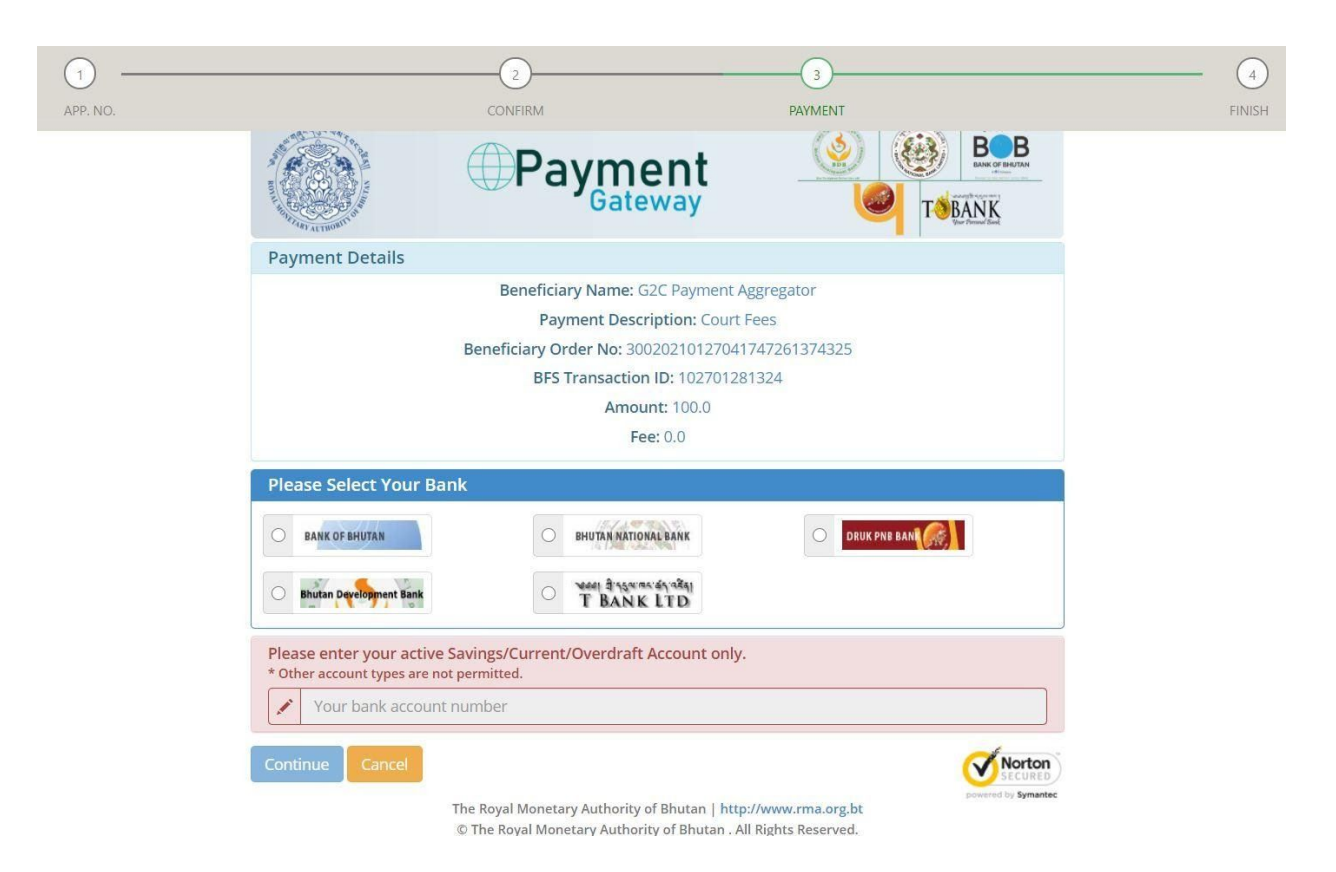

Select the bank and enter account number and then continue. OTP is provided in SMS to Mobile Number recorded in Bank through Customer Information. Based on the payment status, status information is provided.

| 1        | 2         | З          | 4      |
|----------|-----------|------------|--------|
| APP. NO. | CONFIRM   | PAYMENT    | FINISH |
| Applicat | tion No.: | 165912742  | 086753 |
| Paymen   | t Date:   | 2021-01-27 | 7      |
| Txn ID:  |           | 167256371  | 63     |
| Txn Ame  | ount:     | 100.00     |        |
| Paymen   | t Status: | PAID       |        |

## 14. Appeal

Any of the party has option to appeal to higher court if not satisfied with the judgment. Two appeal options are available viz. (i) Online Appeal Submission, (ii) Appeal Submission from the Court.

## 14.1. Online Appeal Submission

Once judgement is issued, parties will have option to appeal online. Access the cases that are complete from Case Registration box. List of cases is provided. Closed case can be appealed.

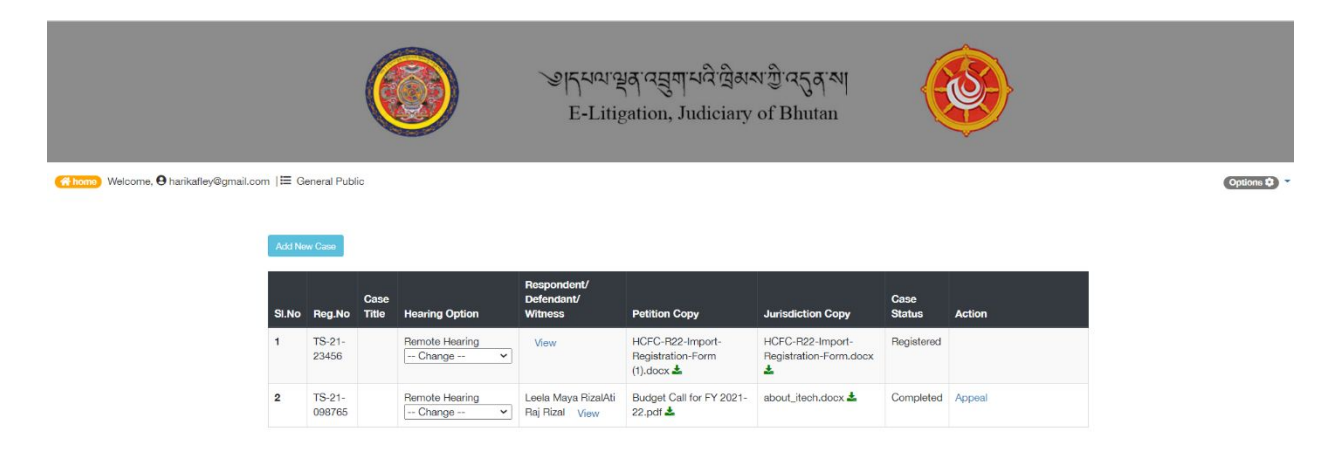

Parties can click **Appeal** link under Action column. Appeal information submission is provided.

|                                                           | ঞ্জান্দম্বান্থ্র<br>E-Litiga | 'લ્સુયાયલે'લેઅઅજીેલ્ડુફ્રચ્ચ <br>tion, Judiciary of Bhutan |           |
|-----------------------------------------------------------|------------------------------|------------------------------------------------------------|-----------|
| G homo> Welcome, Θ harikafley@gmail.com  ⊟ General Public |                              |                                                            | Options 🗘 |
| Deciding Court.*                                          |                              |                                                            |           |
| Tsirang                                                   |                              | Upload Appeal Application Copy:*                           |           |
| Appeallate Court:                                         |                              | Choose File No file chosen                                 |           |
| High Court                                                | ~                            | Bemote Hearing                                             |           |
| Appeal Brief:                                             |                              | O Courtroom Hearing                                        |           |
|                                                           | le                           | Submit Cancel                                              |           |

Upon submission, case is available in appealed list of appellate court. The case will be listed in Appealed case menu.

## 14.2. Appeal Submission from the Court

When party approach court with appeal request, bench clerk / bench registrar / court registrar can record the appeal information once the appeal formalities are complete. To record appeal information, follow Login 🛛 Decided Cases. List of decided cases are displayed.

| Cas<br>Roya              | e Managerr<br>al Court of Jus | n <b>ent System</b><br>tice, JUDICIARY O | F BHUTAN     |              |               |                             |                     | Jampel Tshering   Reg<br>Change Pa | istry/Bench Registrar/Clerk<br>Bumthang, Bumthang<br>assword 🕞   Log Out 🕞 |
|--------------------------|-------------------------------|------------------------------------------|--------------|--------------|---------------|-----------------------------|---------------------|------------------------------------|----------------------------------------------------------------------------|
| A Dashboard              | Decid                         | ed Case                                  |              |              |               |                             |                     |                                    |                                                                            |
| Miscellaneous Activities | Search by Judgement No Q Go   |                                          |              |              |               |                             |                     |                                    |                                                                            |
| B Registration           | CL No.                        | Registration No.                         | Registration | ludgment No  | Judgment Date | Case Tune                   | Disinttiff/Appelant | Defendent/Bernendent               | Ontion                                                                     |
| E eRegistration          | SEINO                         | Registration No                          | Dute         | Judgment ivo | Judgment Dute | cuse type                   | FlancennAppelanc    | Derendanti Kespondent              | option                                                                     |
| Incase Activity          | 1                             | BT-20-18                                 | 2020-01-20   | BT-20-158    | 2020-08-04    | 1- Agreement<br>restraining | Tashi Lhamo         |                                    | 35999 Appeal                                                               |
| Decided Case             |                               |                                          |              |              |               | 1- Betting or<br>wagering   |                     |                                    | VIEW                                                                       |
| Mappealed Case           |                               |                                          |              |              |               | Agreements                  |                     |                                    |                                                                            |

User can view the case information by clicking **View** button. Case details is provided.

|                                                           |                                           | TAN                                                    |                            |                             |                                    | Chang                                                                                                    | e Password 🕩   Log Out |
|-----------------------------------------------------------|-------------------------------------------|--------------------------------------------------------|----------------------------|-----------------------------|------------------------------------|----------------------------------------------------------------------------------------------------|------------------------|
| Case Deta                                                 | ils                                       |                                                        |                            |                             |                                    |                                                                                                    |                        |
| Misc Case N                                               |                                           | BT-20-40                                               |                            |                             |                                    | Litigant                                                                                                    |                        |
| Issue :                                                   |                                           | Monetary(child Compensa                                | tion)                      | Name                        | Туј                                | be and a second second s | Lawyer                 |
| Case Types:                                               |                                           | 1- Agreement restraining<br>2- Betting or wagering Agr | narriage<br>eements        | Tashi Lhan                  | o Pla                              | intiff/Petitioner/ Applicant                                                                                                    | Not Assigned           |
| Misc Hearing                                              | Date:                                     | 2020-01-14                                             |                            |                             |                                    |                                                                                                    |                        |
| Registration                                              | Status:                                   | Registered                                             | Registered                 |                             |                                    |                                                                                                    |                        |
| Application I                                             | Jate:                                     | 2020-01-14                                             | 2020-01-14                 |                             |                                    |                                                                                                    |                        |
| Hearing Judg                                              | es:                                       | No Hearing Judge Assigne                               | No Hearing Judge Assigned! |                             |                                    |                                                                                                    |                        |
|                                                           | Date:                                     | 2020-01-20                                             | Registration               | No:                         | BT-20-18                           |                                                                                                    |                        |
| Registration                                              |                                           | Phurba Dorji Case Status:                              |                            |                             | Case Closed. Clerk:Jampel Tshering |                                                                                                    |                        |
| Registration<br>Judge Assign                              | əd:                                       | Phurba Dorji                                           | Case status:               |                             | cuse crosed.                       | Elerk:Jampel Tshering                                                                                                    |                        |
| Registration<br>Judge Assign<br>SI.No                     | ed:<br>Judicial Proces                    | Phurba Dorji                                           | Case status:               | Activity Date               | cuse closed.                       | Forms Used                                                                                                    |                        |
| Registration<br>Judge Assign<br>SI.No<br>1                | ed:<br>Judicial Proces<br>Production befo | Phurba Dorji<br>s<br>pre judge                         | Case status:               | Activity Date<br>02-12-2020 | cuse closed.                       | Forms Used<br>Case Register (G-2)<br>Conviction Register(G-4)                                                                                                    |                        |
| Registration<br>Judge Assign<br>SI.No<br>1<br>Judgment No | ed:<br>Judicial Proces<br>Production befo | Phurba Dorji s BT-20-158                               | Lase status:               | Activity Date<br>02-12-2020 | 2020-08-                           | Forms Used<br>Case Register (G-2)<br>Conviction Register(G-4)                                                                                                    |                        |

To record Appeal information, user is required to click **Appeal** option. Provision to capture appeal information is available. Enter the required information and **Submit** to save appeal details or **Cancel** to abort saving appeal information.

|                          | Case Appeal Form   |                             |  |  |  |  |
|--------------------------|--------------------|-----------------------------|--|--|--|--|
| 🚳 Dashboard              | Home / Appeal Case |                             |  |  |  |  |
| Miscellaneous Activities |                    |                             |  |  |  |  |
| B Registration           | Court:             | Bumthang                    |  |  |  |  |
| eRegistration            | Appellent:         | Select One                  |  |  |  |  |
| Incase Activity          |                    | Tashi Lhamo                 |  |  |  |  |
| Decided Case             |                    | * Press CTRL to MultiSelect |  |  |  |  |
| Appealed Case            | Appeal Brief:      |                             |  |  |  |  |
| R Dismissed Case         |                    |                             |  |  |  |  |
| Enforcement              | Appeallate Court:  | High Court 🗸                |  |  |  |  |
| Collection               | Singning Judge:    | Phurba Dorii                |  |  |  |  |
| 📽 Add Litigant           |                    | r na ba bog                 |  |  |  |  |
| 🗂 Calendar               |                    | v                           |  |  |  |  |
| 🖿 Litigant Cases         |                    | * Press CTRL to MultiSelect |  |  |  |  |
| ✿ Reports                | Appeal Number:     |                             |  |  |  |  |
|                          | Appeal Date:       | dd/mm/yyyy                  |  |  |  |  |
|                          |                    | Submit Canq                 |  |  |  |  |

Appealed cases will be listed under appealed tab of the appellate court. Appellate court can proceed with registration, recording of case activities and case close activities.

Appealed cases in Dzongkhag Courts and High Court follow the process of registration, case activities and judgement.

However, cases appealed to Supreme Court comprise of additional activity before being registered. When appeal reaches supreme court, case is assigned to a bench and then bench clerk without registering the case. Once the case is assigned to the bench and then to bench clerk, Miscellaneous Activity is conducted by the bench clerk for case presentation. Upon completion of the presentation decision is made whether the case can be registered or not.

| Case<br>Royal            | e Management System<br>I Court of Justice, JUDICIARY OF BHUTAN | L jampel Tshering   Registry/Bench Registrar/Clerk<br>Burnthang, Burnthang<br>Change Password I↔   Log Out I↔ |  |  |  |  |
|--------------------------|----------------------------------------------------------------|----------------------------------------------------------------------------------------------------|--|--|--|--|
|                          | Miscellaneous Activities                                       |                                                                                                    |  |  |  |  |
| 🏙 Dashboard              |                                                                |                                                                                                    |  |  |  |  |
| Miscellaneous Activities | Search by Miscellaneous No                                     |                                                                                                    |  |  |  |  |
| Registration             | Applicant                                                      |                                                                                                    |  |  |  |  |
| eRegistration            | Add Applicant                                                  |                                                                                                    |  |  |  |  |
| Incase Activity          | Application Date                                               | Miscellaneous Activity Type                                                                                   |  |  |  |  |
| Decided Case             | dd/mm/yyyy                                                     | Select one 🗸                                                                                                  |  |  |  |  |
|                          | Miscellaneous No                                               | Issue                                                                                                    |  |  |  |  |
| Mappealed Case           | Miscellaneous No                                               | Case Title                                                                                                    |  |  |  |  |
| R Dismissed Case         | Miscellaneous Hearing Date                                     | Hearing Judge                                                                                                 |  |  |  |  |
| Enforcement              | dd/mm/yyyy                                                     | Select hearing judge 🗸                                                                                        |  |  |  |  |
| ⊡ Collection             | Assigned to which bench:                                       |                                                                                                    |  |  |  |  |
| 📽 Add Litigant           | Select One                                                     |                                                                                                    |  |  |  |  |
| 🕮 Calendar               | Approve O Dismiss O                                            |                                                                                                    |  |  |  |  |

If the case is approved for registration then approval information is captured and registration number is recorded from the registry section.

| Approve      Dismiss |            |   |
|----------------------|------------|---|
| Order No             | Order Date |   |
| Order No             | dd/mm/yyyy |   |
| Remarks              |            |   |
|                      |            |   |
|                      |            |   |
|                      |            |   |
|                      |            |   |
|                      |            |   |
|                      |            | 1 |
| Submit Cancel        |            |   |

Approved cases then follow the activities recording and then judgment process.

If the case is rejected then dismissal information is captured.

| Approve O D | lismiss 🖲     |  |
|-------------|---------------|--|
| )rder No    | Order Date    |  |
| Order No    | dd/mm/yyyy    |  |
| Remarks     |               |  |
|             |               |  |
|             |               |  |
|             |               |  |
|             |               |  |
|             |               |  |
|             |               |  |
|             | Submit Cancel |  |

Activities information is cannot be captured for rejected cases.

# 15. Review and Approve Case Information

Dasho Drangpons are required to review and approve the case information of their respective Bench / Court. Upon successful login list of cases registered and assigned to the bench is provided.

|                | Case Management<br>Royal Court of Justice, |            | Pema Rinzin   Judge / Justice<br>High Court, Thimphu<br>Change Password @   Log Out @ |          |                 |                             |                    |               |                |
|----------------|--------------------------------------------|------------|---------------------------------------------------------------------------------------|----------|-----------------|-----------------------------|--------------------|---------------|----------------|
|                | Dashboar                                   | d          |                                                                                       |          |                 |                             |                    |               |                |
| Dashboard      | Search:                                    | Select On  | e                                                                                     |          |                 | ✓ Search                    |                    |               |                |
| Approved Cases |                                            | 10.00      |                                                                                       |          |                 |                             |                    |               |                |
| 🛱 Calendar     | Register                                   | ed Case    |                                                                                       |          |                 |                             |                    |               |                |
| Litigant Cases | SI.No                                      | Court      | Misc Case No                                                                          | Case No  | Registered Date | Case Title                  | Case<br>Status     | Action        | Approve Status |
| & Reports      | 1                                          | High Court | HC-20-230                                                                             | HC-20-95 | 2020-02-17      | Criminal                    | Case<br>Registered | Oview         |                |
|                | 2                                          | High Court | HC-20-233                                                                             | HC-20-98 | 2020-02-17      | Sale and purchase of goods  | Case<br>Registered | <b>⊙</b> View |                |
|                | 3                                          | High Court | HC-20-227                                                                             | HC-20-92 | 2020-02-17      | Marital Rape                | Case<br>Registered | OView         |                |
|                | 4                                          | High Court | HC-20-224                                                                             | HC-20-89 | 2020-02-17      | Monetary                    | Case<br>Registered | Oview         |                |
|                | 5                                          | High Court | HC-20-183                                                                             | HC-20-86 | 2020-02-03      | Larceny                     | Case<br>Registered | View          |                |
|                | 6                                          | High Court | HC-20-180                                                                             | HC-20-83 | 2020-02-03      | Land Transaction            | Case<br>Registered | OView         |                |
|                | 7                                          | High Court | HC-20-176                                                                             | HC-20-80 | 2020-01-30      | Monetary                    | Case<br>Registered | Oview         |                |
|                | 8                                          | High Court | HC-20-159                                                                             | HC-20-77 | 2020-01-27      | Breach of Trust and Forgery | Case               | •View         |                |

User can filter the list by selecting the type of case.

| Case Management System<br>Royal Court of Justice, JUDICIARY OF BHUTAN |                     |                                |                               |          |                 |                            |                    |        | L Pema Rinzin   Judge / Justic<br>High Court, Thimph<br>Change Password I⇔   Log Out ( |  |  |
|-----------------------------------------------------------------------|---------------------|--------------------------------|-------------------------------|----------|-----------------|----------------------------|--------------------|--------|----------------------------------------------------------------------------------------|--|--|
| Dashboard                                                             | Dashboar<br>Search: | d<br>Select On                 | e                             |          |                 | Search                     |                    |        |                                                                                        |  |  |
| n Approved Cases                                                      | Registere           | d Ce Registere<br>Active Ca    | e<br>d / Dismissed Case<br>se |          |                 |                            |                    |        |                                                                                        |  |  |
| 🗂 Litigant Cases                                                      | SI.No               | Closed Ca<br>Appealed<br>Court | I Case<br>Misc Case No        | Case No  | Registered Date | Case Title                 | Case<br>Status     | Action | Approve Status                                                                         |  |  |
| © Reports                                                             | 1                   | High Court                     | HC-20-230                     | HC-20-95 | 2020-02-17      | Criminal                   | Case<br>Registered | @View  |                                                                                        |  |  |
|                                                                       | 2                   | High Court                     | HC-20-233                     | HC-20-98 | 2020-02-17      | Sale and purchase of goods | Case<br>Registered | @View  |                                                                                        |  |  |
|                                                                       | з                   | High Court                     | HC-20-227                     | HC-20-92 | 2020-02-17      | Marital Rape               | Case<br>Registered | OVIew  |                                                                                        |  |  |
|                                                                       | 4                   | High Court                     | HC-20-224                     | HC-20-89 | 2020-02-17      | Monetary                   | Case<br>Registered | oview  |                                                                                        |  |  |
|                                                                       | 5                   | High Court                     | HC-20-183                     | HC-20-86 | 2020-02-03      | Larceny                    | Case<br>Registered | OView  |                                                                                        |  |  |

Mostly information of the closed cases is reviewed and approved. Once the case is closed Approve Status is shown are Not Approved.

| C R              | Case Management<br>coyal Court of Justice, | : <b>System</b><br>JUDICIARY OF B | HUTAN        |           |                 |                                         |                | L Pen<br>Change Pa | a Rinzin   Judge / Justice<br>High Court, Thimphu<br>ssword 🕞   Log Out 🕞 |
|------------------|--------------------------------------------|-----------------------------------|--------------|-----------|-----------------|-----------------------------------------|----------------|--------------------|---------------------------------------------------------------------------|
|                  | Dashboar                                   | d                                 |              |           |                 |                                         |                |                    |                                                                           |
| Dashboard        | Search:                                    | Closed Ca                         | ise          |           |                 | ✓ Search                                |                |                    |                                                                           |
| Approved Cases   |                                            | _                                 |              |           |                 |                                         |                |                    |                                                                           |
| 🖺 Calendar       | Register                                   | ed Case                           |              |           |                 |                                         |                |                    |                                                                           |
| Litigant Cases   | SI.No                                      | Court                             | Misc Case No | Case No   | Registered Date | Case Title                              | Case<br>Status | Action             | Approve Status                                                            |
| <b>≋</b> Reports | 1                                          | High Court                        | HC-20-05     | HC-20-05  | 2020-01-03      | Monetary                                | Case<br>Closed | View               | Not Approved                                                              |
|                  | 2                                          | High Court                        | HC-19-430    | HC-19-203 | 2019-04-22      | Monetary                                | Case<br>Closed | View               | Not Approved                                                              |
|                  | 3                                          | High Court                        | HC-19-1554   | HC-19-647 | 2019-12-05      | Fraudulent Cheque Writing               | Case<br>Closed | OView              | Not Approved                                                              |
|                  | 4                                          | High Court                        | HC-19-1505   | HC-19-626 | 2019-11-27      | Encroachment                            | Case<br>Closed | OView              | Not Approved                                                              |
|                  | 5                                          | High Court                        | HC-19-1453   | HC-19-611 | 2019-11-13      | Monetary                                | Case<br>Closed | •View              | Not Approved                                                              |
|                  | 6                                          | High Court                        | HC-19-1300   | HC-19-548 | 2019-10-11      | Battery                                 | Case<br>Closed | OView              | Not Approved                                                              |
|                  | 7                                          | High Court                        | HC-19-1238   | HC-19-524 | 2019-09-25      | Contractual Dispute                     | Case<br>Closed | •View              | Not Approved                                                              |
|                  | 8                                          | High Court                        | HC-19-1220   | HC-19-515 | 2019-09-23      | Murder and Rape of a child above twelve | Case           | •View              | Not Approved                                                              |

User is required to click **View** Action to view the detailed information about the case.

| Cas<br>Roy     | se Management Sy<br>al Court of Justice, JUI | <b>ystem</b><br>DICIARY OF BHUT/ | AN                              |         |               |              | с                      | L Pema Rinzin   Judge / Justice<br>High Court, Thimphu<br>hange Password ☞   Log Out ☞ |
|----------------|----------------------------------------------|----------------------------------|---------------------------------|---------|---------------|--------------|------------------------|----------------------------------------------------------------------------------------|
|                | Case Details                                 |                                  |                                 |         |               |              |                        |                                                                                        |
| 🕸 Dashboard    |                                              |                                  |                                 |         |               |              |                        |                                                                                        |
| Approved Cases | Misc Case No:                                |                                  | HC-20-05                        |         |               |              | Litigant               |                                                                                        |
| 🖱 Cələndər     | Issue :                                      |                                  | Monetary                        |         | Name          |              | Туре                   | Lawyer                                                                                 |
| and concernant | Case Types:                                  |                                  | No Case Type Assigned!          |         | Tshoki Dema   |              | Appellant              | Not Assigned                                                                           |
| Litigant Cases | Misc Hearing Date:                           |                                  | 2020-01-01                      |         | Kelzang Chod  | en           | Respondent             | Not Assigned                                                                           |
| C Reports      | Registration Status:                         |                                  | Registered                      |         |               |              |                        |                                                                                        |
|                | Application Dat                              | e:                               |                                 |         |               |              |                        |                                                                                        |
|                | Hearing Judges:                              |                                  | No Hearing Judge Assigned!      |         |               |              |                        |                                                                                        |
|                | Registration Da                              | te:                              | 2020-01-03 Registration N       |         | ration No:    | HC-20-05     |                        |                                                                                        |
|                | Judge Assigned:                              |                                  | Perna Rinzin<br>Lungten Dubgyur |         | itatus:       | Case Closed. | ıd. Clerk:Ugyen Wangdi |                                                                                        |
|                | SI.No                                        | Judicial Proc                    | 255                             |         | Activity Date |              | Forms Used             |                                                                                        |
|                | 1                                            | Preliminary H                    | earing                          |         | 16-01-2020    |              | No Form Selected       |                                                                                        |
|                | 2                                            | Closing Argun                    | nent                            |         | 17-01-2010    |              | No Form Selected       |                                                                                        |
|                | Judgment No:                                 |                                  | HC-20-15                        | Judgmen | t Date:       | 2020-01-20   |                        |                                                                                        |

If everything is OK then user is required to click **Approve** button to approve the case information. Once approved the status in the list change to approved or the case will be included in Approved Case list.

If information is not correction then user has option to update information by clicking **Update** button. Case information is loaded with option to modify information.

| Ca             | ase Management System<br>oyal Court of Justice, JUDICIARY OF | BHUTAN              |                                                     |            |                  |                        | Pema Rinzin  <br>High G<br>Change Password G | Judge / Justice<br>Court, Thimphu<br>  Log Out 🕞 |
|----------------|--------------------------------------------------------------|---------------------|-----------------------------------------------------|------------|------------------|------------------------|----------------------------------------------|--------------------------------------------------|
|                | Case Details                                                 |                     |                                                     |            |                  |                        |                                              |                                                  |
| Dashboard      |                                                              |                     |                                                     |            |                  |                        |                                              |                                                  |
| Approved Cases | Misc Case No:                                                | HC-                 | 19-430                                              |            |                  | Litigant               |                                              | Add                                              |
| Calendar       | Issue :                                                      | Mo                  | netary                                              |            |                  | Choki Dema - Appellant | + Lawyer                                     | ×                                                |
| Litigant Cases | Case Type:                                                   | Add 1- Priv         | vate loan                                           |            | ×                | lepchu - Respondent    | + Lawyer                                     | ×                                                |
| Reports        | Misc Hearing Date:                                           | 17/                 | 17/04/2019                                          |            |                  |                        |                                              |                                                  |
|                | Registration Status:                                         | Regist              | ered                                                |            |                  |                        |                                              |                                                  |
|                | Application Date:                                            | dd                  | /mm/yyyy                                            |            |                  |                        |                                              |                                                  |
|                | Hearing Judges:                                              | Add No He           | aring Judge Assigned!                               |            |                  |                        |                                              |                                                  |
|                | Registration Date:                                           | 22/                 | 22/04/2019                                          |            | Registration No: | HC-19-203              |                                              |                                                  |
|                | Judge Assigned:                                              | Add - Pem<br>- Lung | - Pema Rinzin x Case Status:<br>- Lungten Dubgyur x |            |                  | Case Closed.Clerk:     | Dechen Pem                                   |                                                  |
|                | Judicial Process:                                            |                     |                                                     |            |                  |                        |                                              | Add Judicial Proce:                              |
|                | SI.No Judicial Process                                       |                     | Activity Date                                       | Forms Used |                  |                        | Options                                      |                                                  |

User can modify required information and **Submit.** The modified information is considered as approved information and updated in the system.

If the information is not correct and user is not in position to modify the case information, user is required to **Reject** the case information. User is required to record the reason for rejection.

| Comment                          | - 1 |
|----------------------------------|-----|
|                                  |     |
|                                  |     |
|                                  |     |
| Submit Cancel                    | - 1 |
|                                  | - 1 |
|                                  |     |
| Copyrights © 2015: Supreme Court |     |

After entering the comments, user **Submits** to reject the case information or **Cancel** to abort rejection of case information. If submitted then rejected case information is provided to bench clerk who has updated the information.

## 16. Decided Cases

Users will be able view list of cases that are decided. A bench clerk will be able to view the list of cases managed by the user. Bench registrar can view the list of cases that were decided from the bench. Court registrar will be able to view the list of all cases decided from the court.

| Case Management System<br>Royal Court of Justice, JUDICIARY OF BHUTAN |        |                 |                      |             |               |                          |                     | L Sonam Lhamo   Clerk<br>Bumthang Bumthang<br>Change Password 6≢   Log Out 6≢ |                   |  |  |  |
|-----------------------------------------------------------------------|--------|-----------------|----------------------|-------------|---------------|--------------------------|---------------------|-------------------------------------------------------------------------------|-------------------|--|--|--|
|                                                                       | Decid  | ed Case         |                      |             |               |                          |                     |                                                                               |                   |  |  |  |
| Dashboard     Incase Activity                                         | Search | by Judgement No | Q Go                 |             |               |                          |                     |                                                                               |                   |  |  |  |
| Decided Case                                                          | SL No  | Registration No | Registration<br>Date | Judgment No | Judgment Date | Case Type                | Plainttiff/Appelant | Defendant/Respondent                                                          | Option            |  |  |  |
| Enforcement                                                           | 1      | BT-20-13        | 2020-01-08           | BT-20-17    | 2020-01-22    | 1- withdrawal            | Dawa Zangmo         | Yeshi Dorji                                                                   | 35055 Appeal      |  |  |  |
| Collection                                                            | 2      | BT-19-335       | 2019-12-10           | BT-20-14    | 2020-01-17    | 1- Institutional<br>loan |                     | Leki Wangmo                                                                   | 34294 Appeal      |  |  |  |
| <ul> <li>Add Litigant</li> <li>Calendar</li> </ul>                    | 2      | BT-19-315       | 2019-11-20           | BT-20-18    | 2020-01-24    | 1- timber chrages        | Sonam Cheten        | kiran rai                                                                     | View 33734 Appeal |  |  |  |
| 🗂 Litigant Cases                                                      |        |                 |                      |             |               |                          |                     |                                                                               | New               |  |  |  |
| of Reports                                                            | 2      | BT-19-310       | 2019-11-04           | BT-20-26    | 2020-01-31    | 1- Private loan          | Lam Palden Wangchuk | Phurba Wangdi                                                                 | 33443 Appeal      |  |  |  |
|                                                                       | 2      | BT-19-305       | 2019-10-16           | BT-20-07    | 2020-01-16    | 1- Divorce by<br>Court   | Tashi Norzom        | pelthel                                                                       | 33435 Appeal      |  |  |  |

User can view the case details any time and also process appeal if the litigants process for appeal within eligibility time frame.

# 17. Appealed Cases

This option allows the user to view the cases that are appealed to higher court from the court of logged in user. A bench clerk will be able to view the list of cases managed by the user that are appealed. Bench registrar can view the list of cases that were decided from the bench and appealed to higher court. Court registrar will be able to view the list of all cases decided from the court and appealed to higher court.

| Case N<br>Royal Co | lanageme<br>ourt of Justic | <b>nt System</b><br>e, JUDICIARY OF BHUTAN |                              | L Sona<br>Bun<br>Change Password | m Lhamo   Clerk<br>thang, Bumthang<br>🕞   Log Out 🕞 |      |
|--------------------|----------------------------|--------------------------------------------|------------------------------|----------------------------------|-----------------------------------------------------|------|
| 2 Dashboard        | Appeale                    | d Cases                                    |                              |                                  |                                                     |      |
| Incase Activity    | SI.No                      | Registration No                            | Case Title                   | Litigants                        | Appealed Date                                       | View |
| Decided Case       | 1                          | BT-20-18                                   | Monetary(child Compensation) | Tashi Lhamo                      | 2020-12-02                                          | View |
| Mappealed Case     |                            |                                            |                              |                                  |                                                     |      |
| Enforcement        |                            |                                            |                              |                                  |                                                     |      |
| 12 Collection      | Copyrights                 | © 2015: Supreme Court                      |                              |                                  |                                                     |      |

User can view the cases details by clicking **View** option.

# 18. Add Litigant

User can add litigant information as and when new litigant is to be added. Litigant can be individual or organization.

| Roy             | se Management System<br>al Court of Justice, JUDICIARY OF BHUTAN | ▲ Johani Linanio J Cenk<br>Change Password (↔   Log Out (↔ |
|-----------------|------------------------------------------------------------------|------------------------------------------------------------|
|                 | Add Litigant                                                     |                                                            |
| 🍘 Dashboard     |                                                                  |                                                            |
| Incase Activity | Individual Organization                                          | Search by CID,Organization Code, License. Q Go             |
| Decided Case    |                                                                  |                                                            |
| PAppealed Case  |                                                                  |                                                            |
| Enforcement     | Copyrights Å© 2015: Supreme Court                                |                                                            |

User can search using CID, license no., etc. to check if the litigant is already added in the system or not. If the litigant does not exist in the system then new record and be created.

Individual.

| Enforcement    | Enter Individual Detai |                    |   |                         |                        |     |
|----------------|------------------------|--------------------|---|-------------------------|------------------------|-----|
| E Collection   | Name :                 |                    |   | Nationality:            | Bhutanese              | ~   |
| Add Litigant   | CID / Passport / Work  |                    |   | Occupation:             |                        |     |
| 🕯 Calendar     | Permit No:             |                    |   | occupation.             | Govt. Employee         | ~   |
| Litigant Cases | Gender:                | Select One         | ~ | DOB:                    | Date                   | 100 |
| Reports        | Age:                   |                    |   | House No:               |                        |     |
|                | Tharm No:              |                    |   | Dzongkhag:              | Select One             | ~   |
|                | Dungkhag:              | Select One         | ~ | Gewog:                  | Select Dzongkhag First | ~   |
|                | Village:               | Select Gewog First | ~ | Father's/Mother's Name: |                        |     |
|                | Phone No:              |                    |   | Email:                  |                        |     |
|                | Contact Address:       |                    |   |                         |                        |     |
|                |                        |                    |   |                         |                        |     |
|                |                        |                    |   |                         |                        |     |
|                |                        |                    |   |                         |                        |     |

#### Organization.

| Case<br>Roya     | e Management System<br>al Court of Justice, JUDICIARY OF BHU | -AN |                      | L Sonam Lhamo   Clerk<br>Bumthang, Bumthang<br>Change Password 🚱   Log Out 🚱 |             |
|------------------|--------------------------------------------------------------|-----|----------------------|------------------------------------------------------------------------------|-------------|
| <b>V</b>         | Add Litigant                                                 |     |                      |                                                                              |             |
| 🏟 Dashboard      |                                                              |     |                      |                                                                              |             |
| Incase Activity  | Individual Organization                                      |     |                      | Search by CID, Organization Code, License.                                   | <b>λ</b> Go |
| Decided Case     |                                                              |     |                      |                                                                              |             |
| Mappealed Case   |                                                              |     |                      |                                                                              |             |
| Enforcement      | Enter Organization Detail                                    |     |                      |                                                                              |             |
| ඏ Collection     | Organization Name * :                                        |     | Organization Code:   |                                                                              |             |
| 📽 Add Litigant   | Linear Parlanetter Montheatter                               |     | • delegant e         |                                                                              |             |
| 🗂 Calendar       | License/Registration Number*:                                |     | Address - :          |                                                                              |             |
| 🖀 Litigant Cases | P.O Box No:                                                  |     | Phone No * :         |                                                                              |             |
| ✿ Reports        |                                                              |     |                      |                                                                              |             |
|                  | Fax No:                                                      |     | Contact Person Name: |                                                                              |             |
|                  | Contact Phone No :                                           |     | Designation:         |                                                                              |             |

# 19. Litigant Cases

This feature provides function to check if any litigant has case registered in courts across Bhutan along with status of the case.

| Ca:<br>Roy                    | Case Management System<br>Royal Court of Justice, JUDICIARY OF BHUTAN Chan |                    |                   |           |            |                   |                 |                |        |  |
|-------------------------------|----------------------------------------------------------------------------|--------------------|-------------------|-----------|------------|-------------------|-----------------|----------------|--------|--|
| Bachhoard                     | Search Litigant                                                            | Involved Case      |                   |           |            |                   |                 |                |        |  |
| Incase Activity               | 10713001766                                                                | Q GO               |                   |           |            |                   |                 |                |        |  |
| Decided Case                  | Registration No                                                            | Issue              | Registration Date | Defendant | Respondent | Clerk<br>Assigned | Court Name      | Case<br>Status | Option |  |
| Appealed Case     Epforcement | SJ-15-291                                                                  | Malicious mischief | 2015-11-16        | Yeshi     |            | Rinchen Dema      | Samdrupjongkhar | Closed         | View   |  |
| Collection                    |                                                                            |                    |                   |           |            |                   |                 |                | _      |  |
| 📽 Add Litigant                |                                                                            |                    |                   |           |            |                   |                 |                |        |  |
| 🛱 Calendar                    |                                                                            |                    |                   |           |            |                   |                 |                |        |  |
| 🛍 Litigant Cases              | Copyrights Å© 2015: Su                                                     | ipreme Court       |                   |           |            |                   |                 |                |        |  |
| <b>℃</b> Reports              |                                                                            |                    |                   |           |            |                   |                 |                |        |  |

Case is searched using CID of the Litigant.